# TD-250T

**Digital Indicator** 

**Instruction Manual** 

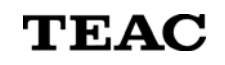

**TEAC** Corporation

T001303-00J

# Introduction

Thank you for purchasing a TD-250T Digital Indicator.

Be sure to read the following instructions in order to safely operate the TD-250T according to specifications.

# For Your Safety

This manual describes the safety instruction for the operation of TD-250T digital indicator. Read this manual carefully and understand the contents before using the product.

# Warning

Follow the instructions below, or you may be exposed to an immediate danger of major injury or death.

- Never use it exceeding the rated specifications as there is a danger of injury, fire or electrical shock.
- Never use it in a flammable gaseous environment as there is a danger of explosion.
  - ·Locations with corrosive and flammable gas
  - ·Location with water, oil or chemical splash
- If it malfunctions (any smoke, odor or noise is present), stop operating the product immediately and unplug the power cable as there is a danger of fire or electrical shock.
- Never attempt to disassemble the product.
- Carefully check connections and wiring before applying power.
- Be sure to ground the protective ground terminal.

#### Caution

Follow the instructions below, or you may be exposed to personal injury or mechanical damage.

- Disconnect the power cable when performing the following.
  - Attaching / detaching the optional connectors.
  - Wiring / connecting a cable to terminal blocks.
  - Connecting the ground line.
- Wait more than 5 seconds when recycling the power.
- Allow 5 minutes or more warm-up time after power on.
- When making a connection to the signal 1/0 connectors, check the signal name and the pin assignment to prevent a false connection. Also the power must be turned off when making connection.
- Use a shielded cable when connecting to load-cell, external 1/0 and options.
- Take adequate measures when operating in the following locations.
  - •Near a power line
  - Where a strong electric or magnetic field is present
  - Where static electricity or noise such as from relay is generated
- Do not install under the following environment.
  - · Locations exceeding the temperature or humidity specification
  - Locations in high salinity or iron
  - Location under direct vibration or shock.
- Do not operate a damaged unit.

#### FCC Part 15

This equipment has been tested and found to comply with the limits for a Class A digital device, pursuant to Part 15 of the FCC Rules. These limits are designed to provide reasonable protection against harmful interference when the equipment is operated in a commercial environment. This equipment generates, uses, and can radiate radio frequency energy and, if not installed and used in accordance with the instruction manual, may cause harmful interference to radio communications. Operation of this equipment in a residential area is likely to cause harmful interference in which case the user will be required to correct the interference at his own expense.

#### Caution

Changes or modifications to this equipment not expressly approved by TEAC CORPORATION for compliance could void the user's authority to operate this equipment.

#### DISCLAIMER

TEAC disclaims all warranty, either expressed or implied, with respect to this product and the accompanying written materials. In no event shall TEAC be liable for any damages whatsoever (including, without limitation, damages for loss of business profits, business interruption, loss of business information or other loss) arising out of the use of or inability to use this product.

# Table of Contents

| 1. TD-250T Controls and Functions                             |
|---------------------------------------------------------------|
| 1-1 Front Panel5                                              |
| 1-1-1 Status Display5                                         |
| 1-1-2 Numerical Display5                                      |
| 1-1-3 Control Key                                             |
| 1–2 Rear Panel                                                |
| 1-2-1 Protective Ground Terminal7                             |
| 1-2-2 Frame Ground (F.G)7                                     |
| $1-2-3$ Option Space $\cdots$ 7                               |
| 1-2-4 AC Power Input Terminal ······                          |
| $1-2-5$ Signal $1/0$ Terminal $\cdots$                        |
|                                                               |
| 2 Connection                                                  |
| 2-1 Connecting Screwless Terminal                             |
| 2-7 Connecting Strain Gage Sensor                             |
| 2.2 Connecting Dever Input Terminal                           |
| 2.5 Connecting TONET Input Terminal                           |
| 2 4 Connecting LDS Terminal                                   |
| 2-5 Connecting Hold Signal and Digital 7EPO Signal            |
| 2-0 Connecting Hold Signal and Digital ZERO Signal            |
|                                                               |
| O Catum Nada 10                                               |
| 3. Setup mode                                                 |
|                                                               |
| 3-2 List of Setup Items                                       |
|                                                               |
| 4. Calibration 14                                             |
| Equivalent Input Calibration ······ 14                        |
| Real Load Calibration14                                       |
| TEDS Calibration 14                                           |
| 4-1 Common Procedure in Calibration ······                    |
| Locking and Unlocking CAL Values15                            |
| Minimum Scale Setting15                                       |
| 4-2 Procedure of Equivalent Input Calibration16               |
| 4-3 Procedure of Real Load Calibration ·····                  |
| 4-4 Procedure of TEDS Calibration ····· 19                    |
| 4-4-1 The Rated Capacity Display Digit in TEDS Calibration 20 |
|                                                               |
| 5. Function Settings ······ 21                                |
| 5-1 High and Low Limit ·····21                                |
| 5-2 High-Low Comparison Mode ·····22                          |
| 5-3 Hysteresis·····22                                         |
| 5-4 Digital Offset·····23                                     |
| 5-5 Zero Vicinity·····23                                      |
| 5-6 Digital Filter·····24                                     |
| 5-7 Analog Filter ······24                                    |
| 5-8 Motion Detect·····25                                      |
| 5-9 Zero Tracking·····26                                      |
| 5-10 Hold Mode                                                |
| 5-11 Minimum Scale·····27                                     |
| 5-12 Display Update Rate·····28                               |
| 5-13 Bridge Excitation Voltage ····· 28                       |
| 5-14 External Hold Mode                                       |
| 5-15 External Output Data Moving Average Setting              |

| 6. Hold Function306-1 Peak Hold306-2 Sample Hold31                                                                                                    |
|----------------------------------------------------------------------------------------------------|
| 7. Digital Zero Function 32                                                                                                    |
| 8. BCD Data Output(TD-250T03)338-1 Connector Pin Assignment338-2 Changing Logic348-3 Equivalent Circuit348-4 Signal Timing358-5 BCD Data Refresh Rate35                                                                                                    |
| 9. RS-232C Interface (TD-250T04)       36         9-1 Communication Specification       36         9-1-1 Standard       36         9-1-2 Connector Pin Assignment       36         9-1-3 Cable       36         9-2 Setting RS-232C Interface       37         9-3-1 Mode 0       37         9-3-2 Mode 1       37         9-4-1 Mode 0       38         9-4-2 Mode 1       38 |
| 10. D/A Converter (TD-250T07)       43         10-1       Using Output Voltage and Current       43         10-2       Setting D/A Zero       44         10-3       Setting D/A Full-Scale       44         10-4       D/A Output Error       45         10-5       Resolution       45                                                                                        |
| 11. Over-Scale and Error Indications 46                                                                                                    |
| 12. TEDS······       47         12-1       TEDS Write Function (F4-5) ······       47         12-2       TEDS Data Recovery Function (F4-6) ·····       48         12-3       TEDS Sensor Verification ·····       48                                                                                                    |
| 13. Operation on Power On ····· 49                                                                                                    |
| 14. Warranty ······ 49                                                                                                    |
| 15. Specifications 50                                                                                                    |
| 16. External View 51                                                                                                    |

# 1. TD-250T Controls and Functions

#### 1-1 Front Panel

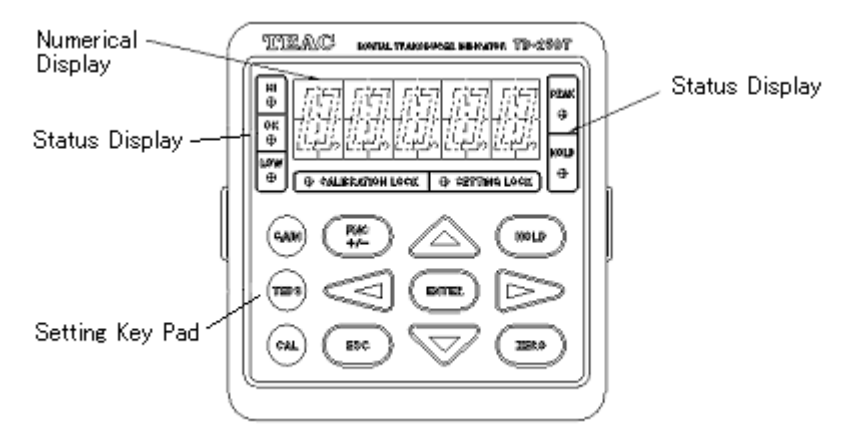

#### 1-1-1 Status Display

#### Displays the TD-250T status

- HI : Lights when the indication level is higher than the preset maximum level. (Indication Level > High Limit) The High Limit relay will be engaged.
- **OK** : Lights when the indication level between the preset High and Low Limit level. (Preset Low Limit  $\leq$  Indication level $\leq$ Preset High Limit)

LOW : Lights when the indication level is lower than the preset Low Limit level. (Indication level<Preset Low Limit) The Low Limit relay will be engaged.

**PEAK** : Lights when the peak hold feature is enabled.

 $\ensuremath{\text{HOLD}}$  : Lights when the indicated level is in hold state.

#### 1-1-2 Numerical Display

#### Displays the following three indications

- 1) Indication Level
- 2) Preset Level
- 3) Overflow Status

| • | A/D Converter Negative | Overflow       | -LOAD |
|---|------------------------|----------------|-------|
| • | A/D Converter Positive | Overflow       | LOAD  |
|   | Display Underflow      | (below -19999) | -Full |

Display Overflow (above 19999) Full

#### 1-1-3 Control Key

Saves setup and command operations.

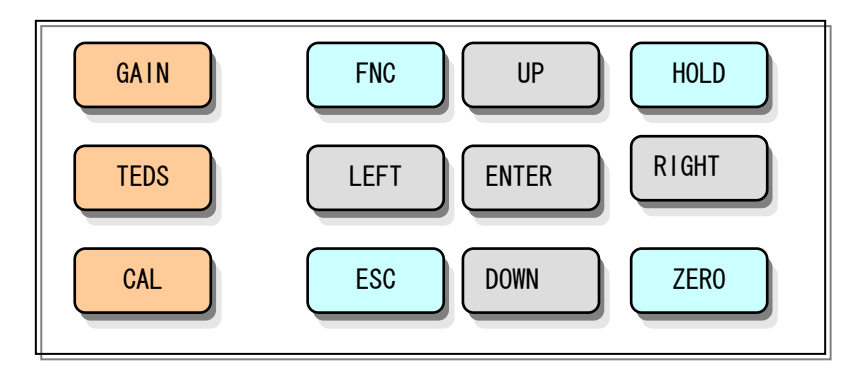

# [GAIN]

Performs the real load calibration

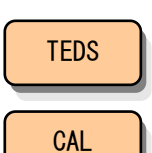

GAIN

# [CAL]

[TEDS]

Performs the equivalent input calibration

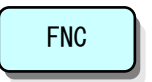

# [FNC]

Changes to Setup menu in indication level display mode. Changes the setup menu in setup mode. Changes to the user define menu when pushing this key slightly longer in the indication level display mode.

Changes the sign and decimal point in setup mode.

Performs the calibration when a TEDS sensor is connected

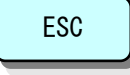

# [ESC]

Cancels the setup and returns to the indication level display.

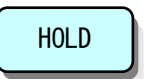

#### [HOLD]

Enables the HOLD function. To release the HOLD mode, press the HOLD key again.

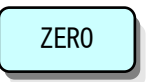

#### 【ZERO】

Performs Zero calibration when the CAL LOCK is OFF. Force the indication level reading to zero when the CAL LOCK is ON. (Digital Zero Function)

ENTER

# [ENTER]

Confirms the setup selection and value.

Releases the Key Lock/Unlock in the indication level display mode when holding for a few seconds.

When KEY LOCK is enabled, all key controls are disabled. Releasing the KEY LOCK is done by holding for a few seconds.

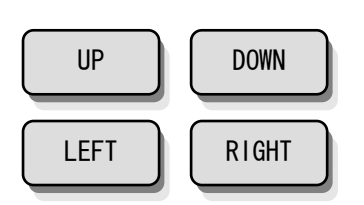

#### [UP/DOWN/LEFT/RIGHT]

Changes setup selections and values.

Selects a digit for making a change.

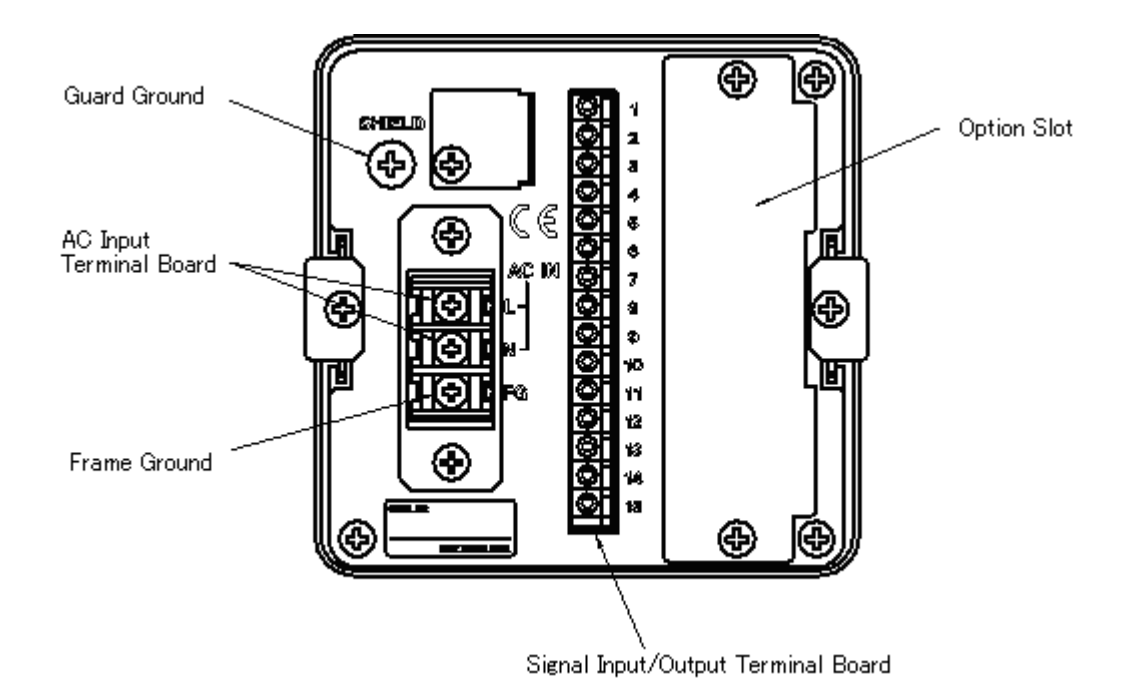

#### 1-2-1 Protective Ground Terminal

To prevent an electric shock hazard, be sure to connect the protective ground to a grounding source.

#### 1-2-2 Frame Ground (F.G)

F.G Terminal of AC power (chassis and the F.G terminal are connected)

#### 1-2-3 Option Space

One of the following options can be installed.

- TD-250T03 BCD Parallel Data Output
- TD-250T04 RS-232C Interface
- TD-250T07 D/A Converter

#### 1-2-4 AC Power Input Terminal

Connects to AC power. (AC100  $\sim$  240V) (DC power supply is optional)

#### 1-2-5 Signal I/O Terminal

Inputs to the control signals (HOLD,  $\mbox{DZ}),\ \mbox{TEDS}$  sensors, strain gage sensors.

# Terminal Pin Assignment

|    | -                 |                                                                               | 1-2: TEDS Sensor Date Input                                             |
|----|-------------------|-------------------------------------------------------------------------------|-------------------------------------------------------------------------|
| 1  |                   | TEDS sensor has an putput with NDI-7P.<br>Connect with TEDS conversion cable. |                                                                         |
| 2  | GND TEDS Sensor   |                                                                               | 1····+ (ORANGE)<br>2····COM (GREEN)                                     |
| 3  | +EXC              |                                                                               | 3~6:A terminal connecting to a strain gage.                             |
| 4  | -SIG Strain Gauge | $3 \cdots + EXC (RED /A)$                                                     |                                                                         |
| 5  | +EXC S            | ensor Input                                                                   | 4····-SIG (BLACK/B)<br>5····-EXC (BLUE /C)<br>6····+SIG (WHITE /D)      |
| 6  | +SIG              |                                                                               |                                                                         |
| 7  |                   | (altage Output                                                                | 7·8: A terminal generating avoltage proportional to<br>the sensor input |
| -  | Analog C          |                                                                               | Approx.2V per 1mV/V sensor input.                                       |
| 8  |                   |                                                                               | 7···· Voltage output +(0∼6V)<br>8···· COM                               |
| 9  | 9 Hold Input      | 0 00m                                                                         |                                                                         |
| 10 |                   |                                                                               | 9-10: A terminal connecting to a HOLD signal.                           |
| 11 | DZ Input          |                                                                               | 9HOLD input                                                             |
|    |                   |                                                                               | 10···· COM                                                              |
| 12 | N/0 ⊣ ні          | gh Limit Relav                                                                | 10-11: A terminal connecting to a Digital Zero signal.                  |
| 13 | сом               | <u> </u>                                                                      | Valid only when the CAL LOCK in F3-5 is set to ON.                      |
| 14 | N/0 -             |                                                                               | 10 COM                                                                  |
| 15 |                   | ow Limit Relay                                                                | 11···· DZ input                                                         |
|    |                   |                                                                               | 12~15: An output terminal of High/Low Limit Relay.                      |
|    |                   |                                                                               | 12···· High Limit Relay (Normally Open )                                |
|    |                   |                                                                               | 13···· High Limit Relay                                                 |
|    |                   |                                                                               | 14···· Low Limit Relay ( Normally Open )                                |
|    |                   |                                                                               | 15···· Low Limit Relay COM                                              |
|    |                   |                                                                               | The rating of the ralay contact is AG, U.SA                             |

8

# 2. Connection

#### 2-1 Connecting Screwless Terminal

Use a mini-screw driver when connecting to the screwless terminal.

1. Strip a coating of connecting wire for 10mm~12mm and lightly twist the bare wire. Applicable wire size is  $0.4~\phi \sim 1.2~\phi$ 

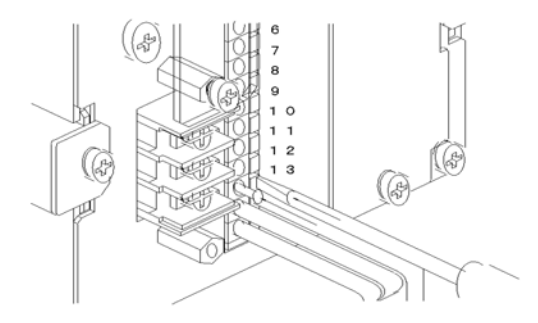

- 2. Push the button next to the wire insertion hole with a screw driver.
- 3. Insert a twisted wire tip carefully.
- 4. Release the button
- 5. Check for the cable to be securely clamped and does not come out with a slight tug.

#### 2-2 Connecting Strain Gage Sensor

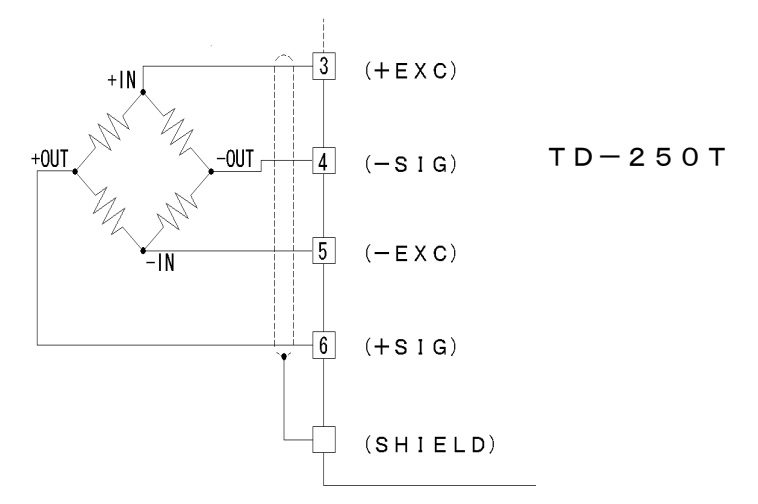

With six wire cable from the load cell, shunt between +EXC and +SENSE, and between -EXC and -SENSE, then connect to #3 (+EXC) and #5 (-EXC).

#### 2-3 Connecting Power Input Terminal

Connecting AC Power

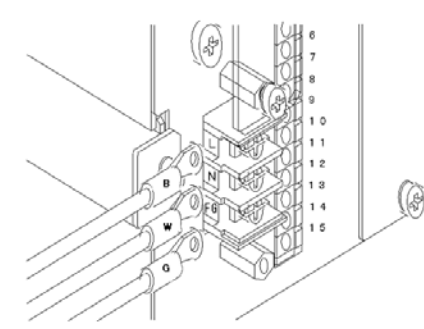

Use a pressure terminal (M3) when connecting to the terminal Rating: AC100V  $\sim$  240V (50/60Hz)

Connecting DC Power (Optional) Rating: DC10V ~ 28V (1A @12V)

# 2-4 Connecting TEDS Terminal

Connect the TEDS signal from the TEDS sensor.

When not using the TEDS feature, leave them un-connected.

#### 2-5 Connecting High/Low Level Relay

- Connecting External Load
- 1) For AC Power Load

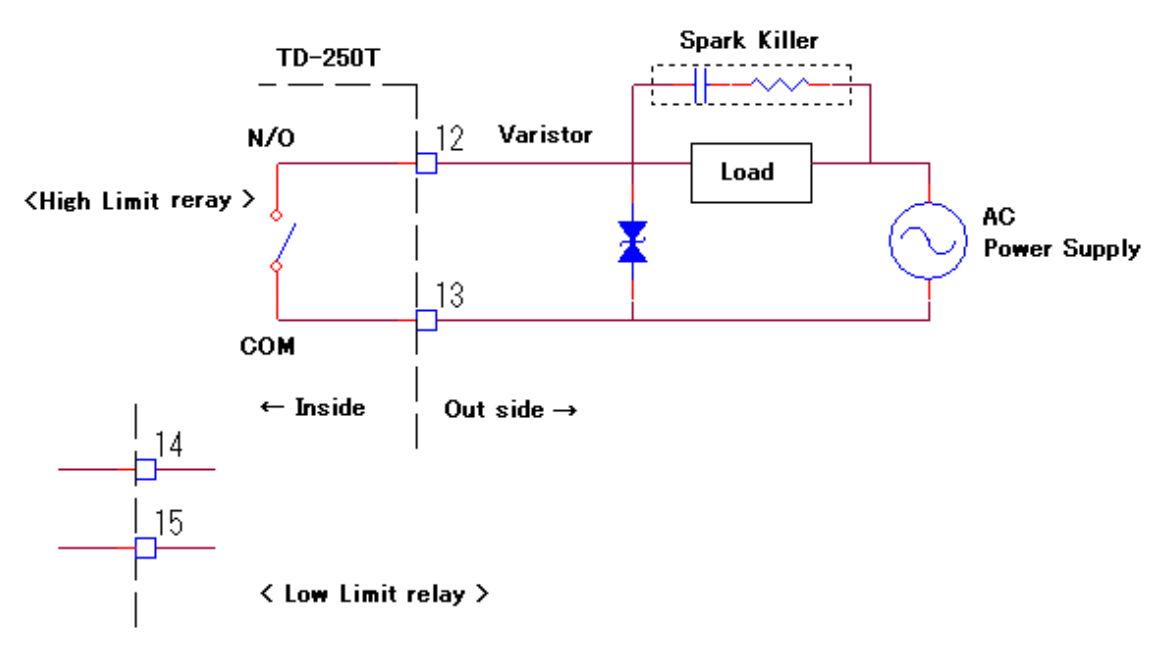

2) For DC Power Load

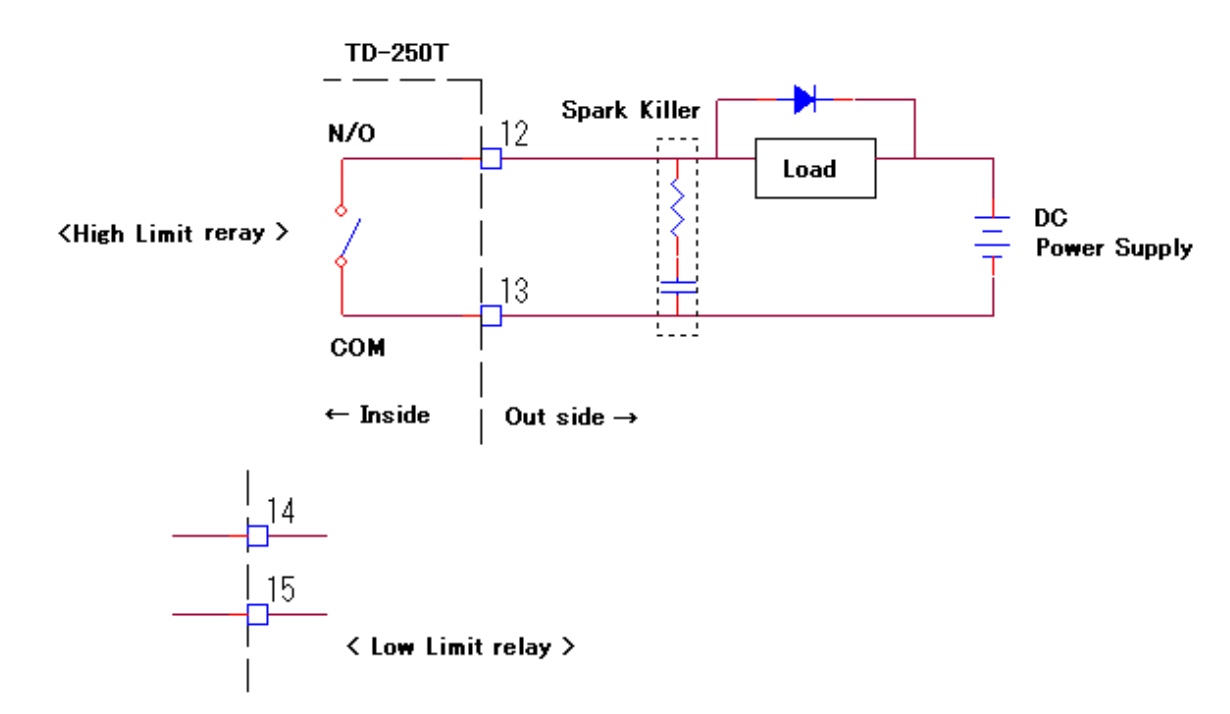

- The contact rating is 0.5A/125AVC, 1A/30VDC. Use within the power ratings.
- Install a spark killer for noise reduction close to the load circuit, such as a relay coil.
- For the AC load, use the spark killer constructed with a capacitor and resister in series connection, and for the DC load, use a rectifying diode.

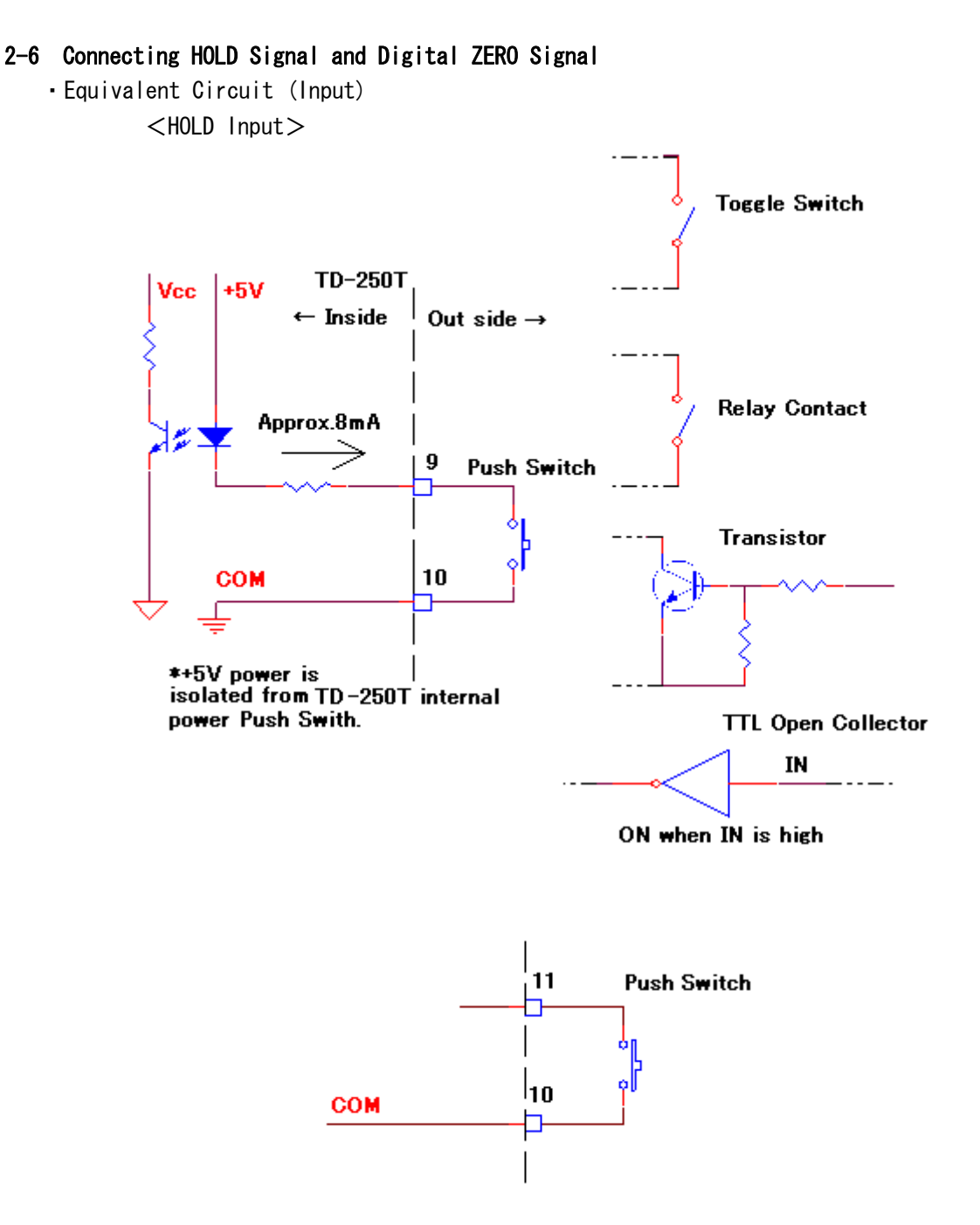

• The external contact draws 8mA in ON state. Use a contact device with 10mA or more capacity.

• Do not apply voltage externally.

#### 2-7 Connecting Voltage Output (V-OUT)

Output voltage is proportionate to the sensor input. The output voltage is approximately 2V per sensor input 1mV/V. (The output voltage is based on the sensor's Zero Balance being performed)

# 3. Setup Mode

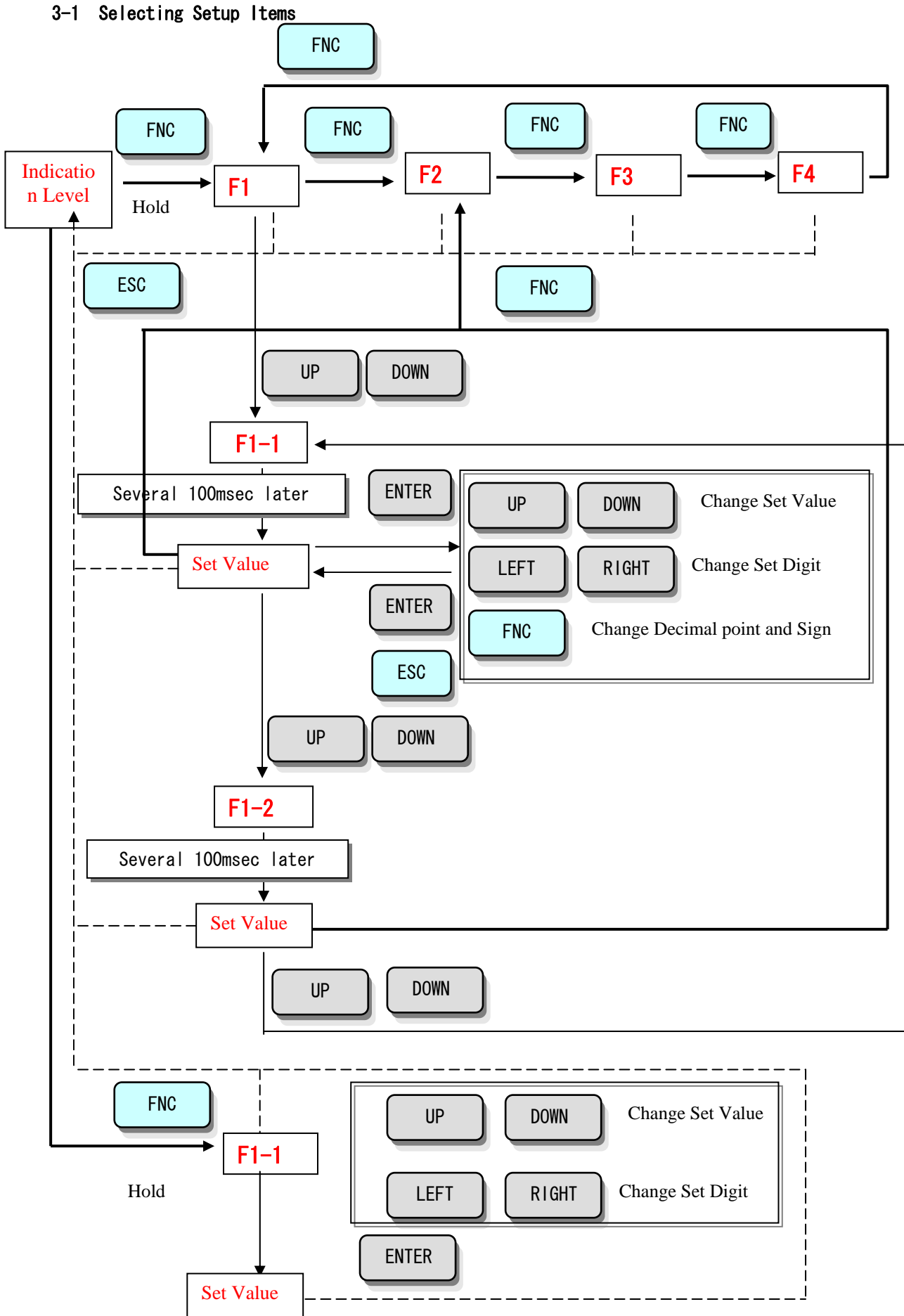

# 3-2 List of Setup Items

Setup Mode F 1

| No   | ltom                     | Default | fault Range Se                     | Key L     | lock    | Pof Da |
|------|--------------------------|---------|------------------------------------|-----------|---------|--------|
| NO   | I Leili                  | Derdurt |                                    | Setup Val | Cal.Val | Net rg |
| F1-1 | High Limit value         | 75.00   | -19999~19999                       | 0         |         | 17     |
| F1-2 | Low Limit value          | 25.00   | -19999~19999                       | 0         |         | 17     |
| F1-3 | Hysteresis               | 0       | 00000~19999                        | 0         |         | 18     |
|      |                          |         | 0:Always compare                   |           |         |        |
|      | High-Low comparison mode | 0       | 1:Compare when stabilized          | 0         |         | 18     |
| F1-4 |                          |         | 2: Always compare except near zero |           |         |        |
|      |                          |         | 3: Compare when stabilized except  |           |         |        |
|      |                          |         | near zero                          |           |         |        |
| F1-5 | Near zero                | 1.00    | 00000~19999                        | 0         |         | 19     |
| F1-6 | Motion detect time       | 1.5     | 0.0~9.9 (sec)                      | 0         |         | 01     |
| F1-7 | Motion detect window     | 5       | 00~99                              | 0         |         | 21     |
| F1-8 | Zero tracking time       | 0       | 0.0~9.9 (sec)                      | 0         |         | 22     |
| F1-9 | Zero tracking window     | 0       | 00~99                              | 0         |         |        |

#### Setup Mode F 2

| No   | ltom                | Default | Bongo                         | Key Lock  |         | Pof Dr |
|------|---------------------|---------|-------------------------------|-----------|---------|--------|
| NO   | T Lein              | Deraurt | Nalige                        | Setup Val | Cal.Val | Neilig |
| E2_1 | Hold mode           | 1       | 0:Peak hold                   | 0         |         | 23     |
| FZ=1 |                     | I       | 1:Sample hold                 | 0         |         |        |
| F2-2 | Digital offset      | 0       | -19999~19999                  | 0         |         | 19     |
| E2_2 | F2-3 Digital filter | 0FF     | Moving average number         | 0         |         | 20     |
| FZ-3 |                     |         | OFF, 4, 8, 16, 32, 64 (times) |           |         |        |
| F2-4 | Analog filter       | 100     | 4, 10, 100, 3000 (Hz)         | 0         |         | 20     |
| F2-5 | Excitation voltage  | 2.5     | 10, 2. 5 (V)                  |           | 0       | 24     |
| F2-6 | External Hold mode  | 0       | 0: Level response             | 0         |         | 25     |
|      | External noto mode  |         | 1: Pulse response             |           |         | 20     |

#### Setup Mode F 3

| No   | ltom                     | Default | Panga                    | Key Lock  |         | Dof Dr |
|------|--------------------------|---------|--------------------------|-----------|---------|--------|
| NO   | T Leili                  | Derault | Kalige                   | Setup Val | Cal.Val | Keirg  |
| F3-1 | Zero enabled             | ON      | OFF, ON                  | 0         |         | -      |
| F3-2 | Hold enabled             | ON      | OFF, ON                  | 0         |         | -      |
| F3-3 | Minimum scale            | 0.01    | 00001~19999              |           | 0       | 23     |
| F3-4 | Display times            | 3       | 3,6,13,25 (times)        |           | 0       | 24     |
| F3-5 | Cal. value lock          | 0FF     | OFF, ON                  |           |         | -      |
| F3-6 | Setup value lock         | 0FF     | OFF, ON                  |           |         | -      |
| F3-7 | Direct strain value mode | 0FF     | Strain display OFF,ON    | 0         |         | 10     |
| F3-8 | Digital Zero mode        | 1       | 0: Digital Zero 1:Analog | 0         |         | 32     |

#### Setup Mode F 4

| No   | ltom                        | Default | Range                                                                                                    | Key L     | _ock    | Pof Dr |
|------|-----------------------------|---------|----------------------------------------------------------------------------------------------------|-----------|---------|--------|
| NO   | T Lein                      | Deraurt |                                                                                                    | Setup Val | Cal.Val | Rei rg |
| F4-1 | BCD refresh rate            | 100     | 1, 2, 5, 10, 20, 50, 100 (time/sec)                                                                                                    | 0         |         | 30     |
| F4-2 | RS-232C setup               | 13100   | 1 3 1 0 0<br>$\downarrow \downarrow \downarrow \downarrow \downarrow \downarrow$<br>[A B C D E]<br>[A] Communication mode<br>0:Command communication mode<br>1:Continuous TX mode<br>[B] Baud rate<br>0:1200bps, 1:2400bps<br>2:4800bps, 3:9600bps<br>4:19200bps<br>[C] Character length<br>0:7bit, 1:8bit<br>[D] Parity bit<br>0:None, 1:0dd, 2:Even<br>[E] Stop bit<br>0:1bit, 1:2bit | 0         |         | 32     |
| F4-3 | DA Zero                     | 0       | 00000~19999                                                                                                    | 0         |         | 38     |
| F4-4 | DA Full scale               | 100.00  | 00001~19999                                                                                                    | 0         |         | 00     |
| F4-5 | TEDS data rewrite           | 2.000   |                                                                                                    | 0         |         | 40     |
| F4-6 | TEDS data restore           | 0       |                                                                                                    | 0         |         | 41     |
| F4-7 | Out Put Data Moving Average | 1       | 0:0ff 1:0n                                                                                                    | 0         |         | 29     |

# 4. Calibration

A Calibration configures the TD-250T in relation to how the strain gage sensor output is displayed. TD-250T offers the following three calibration methods.

#### ♦ Equivalent Input Calibration

It is a simple calibration method without using a real load, by manually entering the strain gage sensor's rated output (mV/V) and the rated capacity (desired value to display). For example:

For load:2.001mV/V - 100NFor Pressure:2.002mV/V - 10.00MPaFor Torque:2.502mV/V - 15.00N.mEntering the values shown above, it automatically computes the gain and display values.

#### ◇Real Load Calibration

It is an accurate and low-error calibration method by applying a real load to the strain gage sensor and manually entering the real load value and the maximum capacity value.

#### ♦TEDS Calibration

It is a calibration method using the data stored in TEDS memory in which the rated output level (mV/V) and the rated capacity are recorded.

| <pre>&amp; Before Calibration</pre> | »                                              |
|-------------------------------------|------------------------------------------------|
| When the sensor is connected        | and it displays "Unstable" or "Error",         |
| a calibration cannot be per         | formed.                                        |
| In such case, switch to the         | Strain Quantity Direct Read mode (F3-7), which |
| displays the sensor output o        | f $0^{-} \pm 3mV/V$ as $0^{-} \pm 6000$ .      |
| Press FNC 3 times to                | select Mode3, and press UP 6 times to          |
| select F3-7, then enter             | NTER key. Using UP or DOWN                     |
| to select "ON", then press          | ENTER key followed by ESC .                    |
| It switches to the Strain Qu        | antity Direct Read mode.                       |
|                                     |                                                |

#### 4-1 Common Procedure in Calibration

Three calibration methods are available. The CAL LOCK, UNLOCK and MIN Scale setting are common in all three methods.

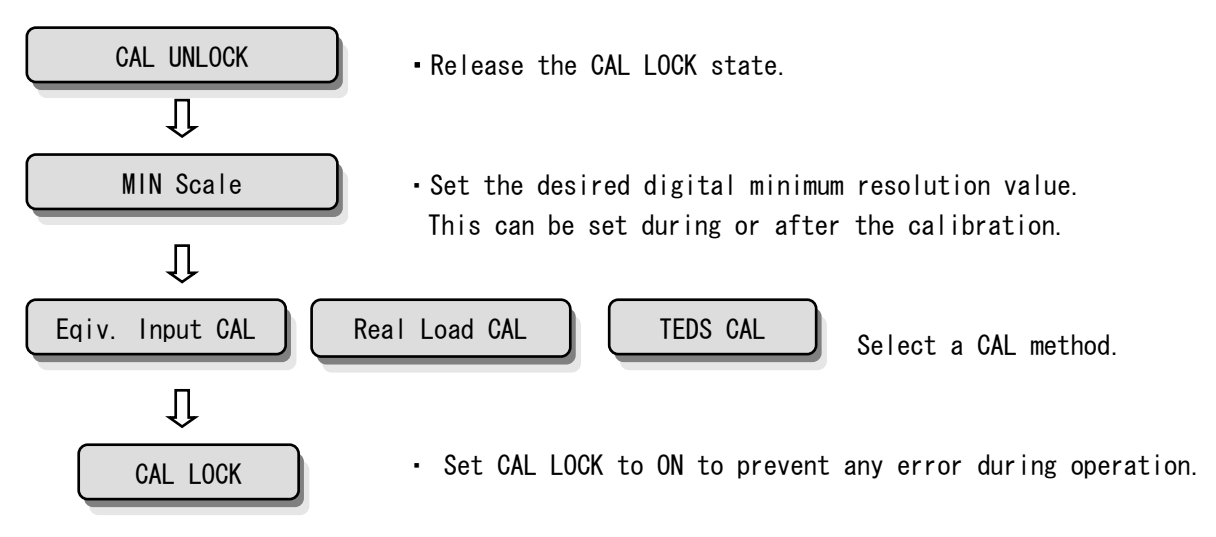

#### Locking and Unlocking CAL Values

| 1) Select MODE3.                                             |
|--------------------------------------------------------------|
| Press FNC 3 times to select MODE3.                           |
| 2) Select MODE5.                                             |
| Press UP 4 times to select F3-5 then press ENTER.            |
| 3) Using UP or DOWN key, select "OFF" or "ON".               |
| 4) Confirm with ENTER , then exit from Setup mode with ESC . |

#### Minimum Scale Setting (Can be omitted if no change required)

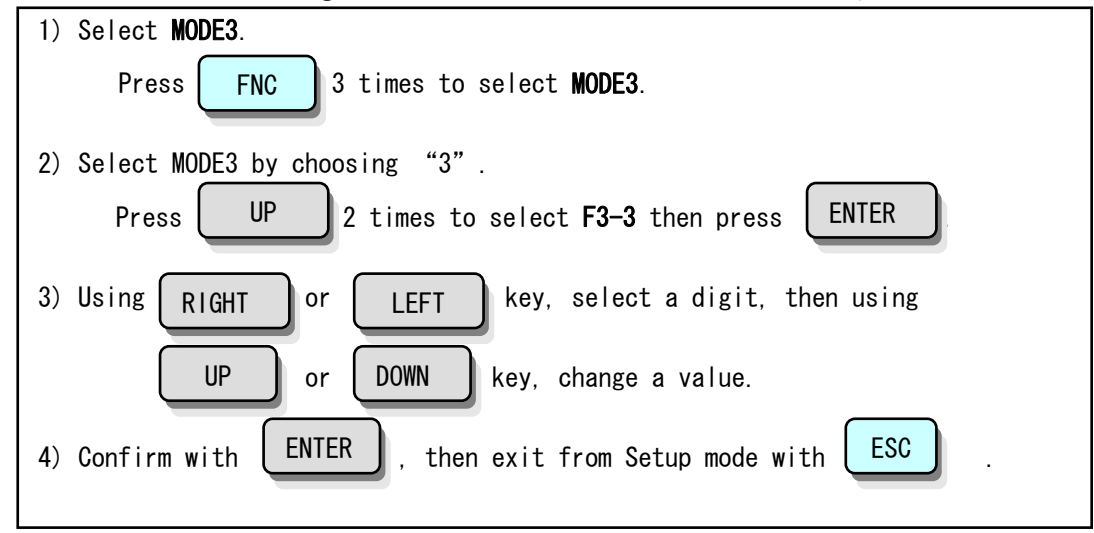

#### 4-2 Procedure of Equivalent Input Calibration

The calibration procedure is as follow.

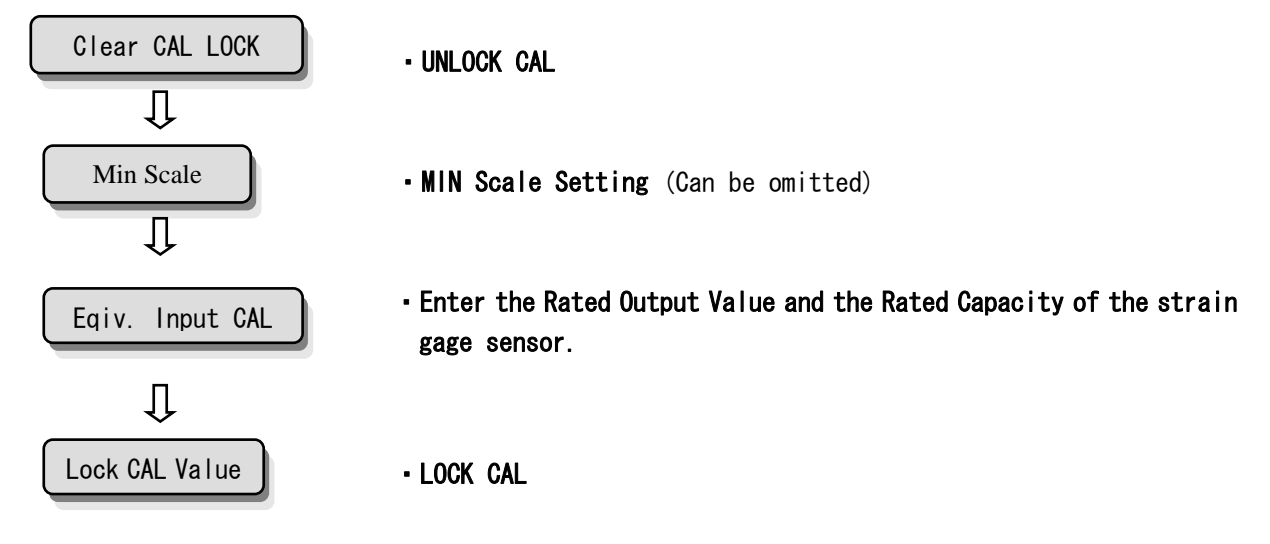

# Equivalent Input Calibration

| 1) Select Equivalent Input Calibration                                                                      |
|----------------------------------------------------------------------------------------------------|
| Press CAL then press ENTER .                                                                                |
| 2) Rated Output is displayed in the display unit as (X.XXX) mV/V.                                           |
| 3) The bottom digit flashes. Using RIGH or LEFT , select a digit, then using UP or DOWN , change the value. |
| 4) Confirm with ENTER and change to the sensor rated capacity value entry mode.                             |
| 5) The bottom digit flashes. Using <b>RIGHT</b> or <b>LEFT</b> select a digit, then using                   |
| UP or DOWN change the value.                                                                                |
| %To change the decimal point, press FNC while the desired digit is flashing.                                |
| 6) Confirm with ENTER                                                                                       |
| 7) Set zero point with no-load sensor connected. Confirming that the sensor has                             |
| no load, press ZERO then ENTER .                                                                            |
| When the value changes to zero, preceded by "CAL2E", the equivalent input calibration is completed.         |
| 8) If an error is indicated, make a necessary correction and repeat the calibration.                        |
|                                                                                                    |

#### 4-3 Procedure of Real Load Calibration

The calibration procedure is as follow.

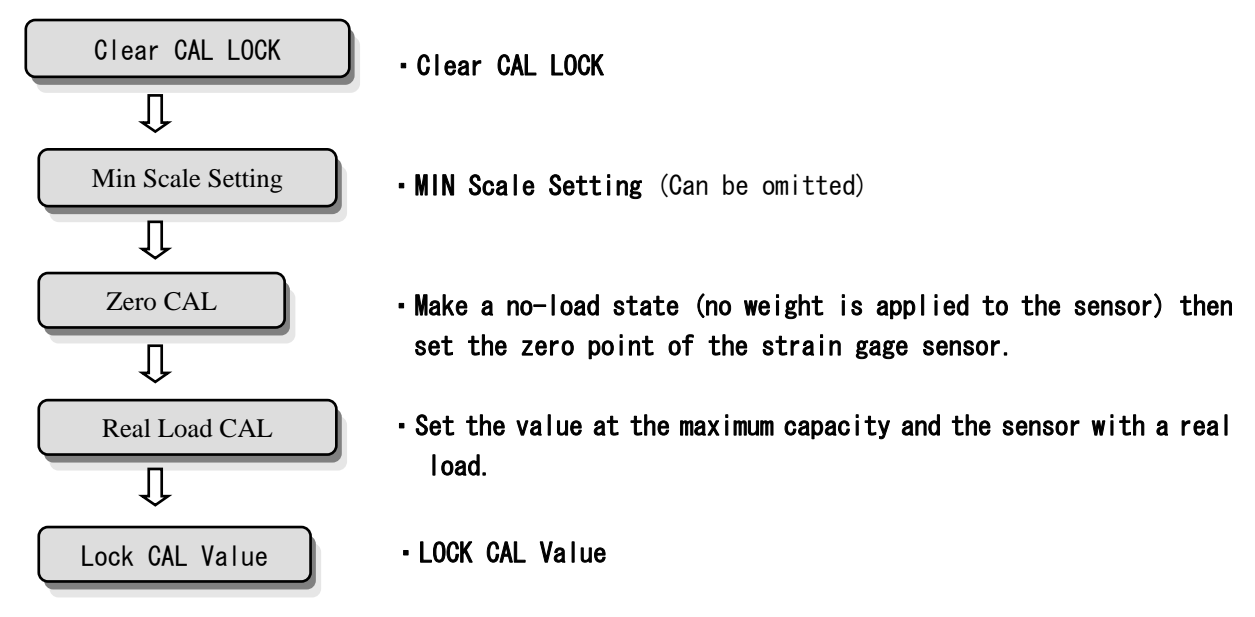

#### Real Load Calibration

| 1) Confirm that the sensor has no-load then press ZERO , ENTER .                                      |
|----------------------------------------------------------------------------------------------------|
| 2) When the value changes to zero preceded by "CAL2E", the equivalent input calibration is completed. |
| 3) Apply a real load and press GAIN, ENTER.                                                           |
| 4) The bottom digit flashes. Using UP or DOWN , change a value, using                                 |
| <b>RIGHT</b> or <b>LEFT</b> , change a digit, then set the real load value.                           |
| XTo change the decimal point, press <b>FNC</b> while the desired digit is flashing.                   |
| 5) Confirm with ENTER . It switches to the maximum capacity entry mode.                               |
| 6) The bottom digit flashes. Using UP or DOWN , change a value, using                                 |
| <b>RIGHT</b> or <b>LEFT</b> , change a digit, then set the maximum capacity value.                    |
| ※To change the decimal point, press <b>FNC</b> while the desired digit is flashing.                   |
| 7) Confirm with ENTER .                                                                               |
| 8) If an error is indicated, make a necessary correction and repeat the calibration.                  |
|                                                                                                    |

<Example: Real Load Calibration>

Case when the real load = 50N and maximum capacity = 100N.

In 4), enter 50.00 (or 50.0 or 50) In 6), enter 100.00 (or 100.0 or 100)

%When the sensor input is less than 0.3mV/V with real load, calibration cannot be performed. The values exceeding 3.0mV/V at maximum capacity cannot be set.

For example, with the example above, if the input at 50N is 2. OmV/V, the calculated maximum capacity value of 100N is to be 4. OmV/V. Such calibration cannot be set.

% When the values of the real load and the maximum capacity are equal, the procedure 8) is not necessary.

#### 4-4 Procedure of TEDS Calibration

The calibration procedure is as follow.

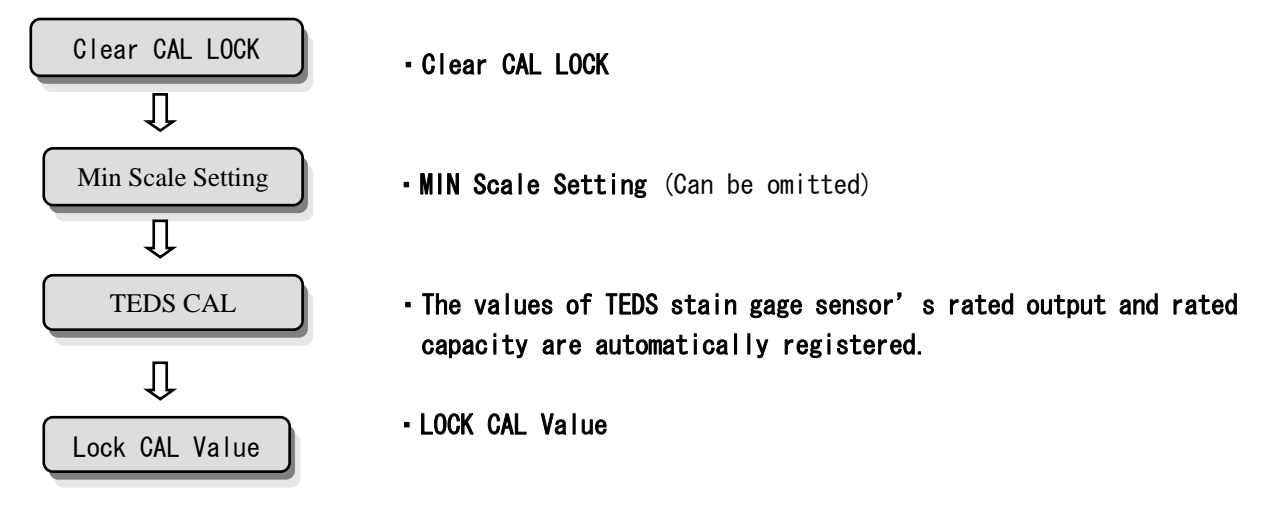

#### **TEDS Calibration**

| 1) Select TEDS Calibration.                                                                                                    |
|----------------------------------------------------------------------------------------------------|
| Press TEDS then ENTER .                                                                                                    |
| 2) The display shows "O" and the TEDS sensor data is retrieved.                                                                                          |
| 3) The retrieved rated output (X.XXX) mV/V is displayed. The bottom digit flashes.                                                                       |
| 4) Press ENTER .                                                                                                    |
| 5) The rated capacity is retrieved from the TEDS memory and displayed.<br>The value of significant figure 4000 or less is displayed. (units are ignored) |
| When changing the displayed value, using <b>RIGHT</b> or <b>LEFT</b> , select a                                                                          |
| digit, then using UP or DOWN change a value.                                                                                                    |
| ※To change the decimal point, press <b>FNC</b> while the desired digit is flashing.                                                                      |
| 6) Confirm with ENTER .                                                                                                    |
| 7) Set zero point with no-load sensor connected. Confirming that the sensor has                                                                          |
| no load, press ZERO then ENTER .                                                                                                    |
| When the value changes to zero, preceded by "CAL2E", the TEDS calibration is completed.                                                                  |
| 8) If an error is indicated, make a necessary correction and repeat the calibration.                                                                     |

# 4-4-1 The Rated Capacity Display Digit in TEDS Calibration

The sensitivity calibration is performed by retrieving the TEDS memory data. A variety of rated capacities exists, and their rated capacity indication values in TEDS calibration are shown in the table below.

| TEDS S     | ensor Data     | Calibrat      | ed Result       |
|------------|----------------|---------------|-----------------|
| X.XXX mV/V | Rated Capacity | $X.XXX\ mV/V$ | Indicated Value |
| •          | 1 N            |               | 01.000          |
| •          | 2 N            |               | 02.000          |
| •          | 3 N            |               | 03.000          |
| •          | 4 N            |               | 04.000          |
| •          | 5 N            |               | 005.00          |
| •          | 1 O N          |               | 010.00          |
| •          | 2 0 N          |               | 020.00          |
| •          | 3 O N          |               | 030.00          |
| •          | 4 0 N          |               | 040.00          |
| •          | 5 O N          |               | 0050.0          |
| •          | 100N           |               | 0100.0          |
| •          | 2 O O N        |               | 0200.0          |
| •          | 3 O O N        |               | 0300.0          |
| •          | 4 0 0 N        |               | 0400.0          |
| •          | 5 O O N        |               | 00500           |
| •          | 1 k N          |               | 01.000          |
| •          | 2 k N          | •             | 02.000          |
| •          | 3 k N          | •             | 03.000          |
| •          | 4 k N          |               | 04.000          |
| •          | 5 k N          | •             | 005.00          |

# 5. Function Settings

#### 5-1 High and Low Limit

When the indication value exceeds the the preset High Limit, the HI relay turns ON, and falls below the preset Low limit, LOW relys turns ON.

HI/LOW relay output condition

- HI: Indicated value > High limit
- LOW: Indicated value < Low limit

Setting a High Limit

| 1) Select MODE1.                                                           |
|----------------------------------------------------------------------------|
| Press FNC to select MODE1.                                                 |
| 2) Confirm F1-1 in the display and press ENTER .                           |
| 3) The bottom digit flashes. Using UP or DOWN , change a value, using      |
| RIGHT or LEFT, select a digit, then set a desired value.                   |
| ※To change the sign, press <b>FNC</b> while the desired digit is flashing. |
| 4) Confirm with ENTER then exit from Setup mode with ESC .                 |

Setting a Low Limit

| 1) Select MODE1.                                                           |
|----------------------------------------------------------------------------|
| Press FNC to select MODE1.                                                 |
| 2) Select 1 in MODE2.                                                      |
| Press UP once then ENTER to select F1-2.                                   |
| 3) The bottom digit flashes. Using UP or DOWN change a value, using        |
| <b>RIGHT</b> or <b>LEFT</b> , select a digit, then set a desired value.    |
| XTo change the sign, press <b>FNC</b> while the desired digit is flashing. |
| 4) Confirm with ENTER then exit from Setup mode with ESC .                 |

% When an invalid value as a condition below is entered, "ErrO8" is shown. High Limit value  $\leq$  Low Limit value

5-2 High-Low Comparison Mode

#### Setting

| 1) | Select MODE1.                                                        |
|----|----------------------------------------------------------------------|
|    | Press <b>FNC</b> to select <b>MODE1</b> .                            |
| 2) | Select 4 in MODE1.                                                   |
|    | Press UP once then ENTER to select F1-4.                             |
| 3) | The bottom digit flashes. Using UP or DOWN , select a desired value. |
|    | 3 : Compare in stable and when not zero vicinity                     |
|    | 2 : Compare when not zero vicinity                                   |
|    | 1 : Compare in stable                                                |
|    | 0:Always compare                                                     |
| 4) | Confirm with ENTER then exit from Setup mode with ESC .              |
|    |                                                                      |

Except High-Low Comparison Mode O (Always Compare), it is closely related with zero vicinity and Motion Detect. Refer to "Zero Vicinity" in pg.19 and "Motion Detect" in pg.21 for the detail.

#### 5-3 Hysteresis

It is a Time Window when the High-Low Comparison turns OFF. Generally when the indication value exceeds the preset High Limit, it turns ON, and when it falls below the preset Low Limit, it turns OFF. With the Hysteresis however, it turns OFF at the preset Hysteresis level below the High Limit. (Likewise for the Low Limit)

It is effective in preventing a chattering when the signal is fluctuating (vibrating) in small level.

| <comp.< th=""><th>Condition&gt;</th><th>•High Limit</th><th>on<br/>Off</th><th>: Indicated value &gt; High Limit value<br/>: Indication value <math>\leq</math> (High Limit - Hysteresis <math>\gamma</math></th><th>values)</th></comp.<> | Condition> | •High Limit    | on<br>Off | : Indicated value > High Limit value<br>: Indication value $\leq$ (High Limit - Hysteresis $\gamma$ | values) |
|----------------------------------------------------------------------------------------------------|------------|----------------|-----------|----------------------------------------------------------------------------------------------------|---------|
|                                                                                                    |            | • Low Limit    | ON        | : Indication value < Low Limit value                                                                |         |
|                                                                                                    | ≫ Be       | sure to set (H | igh Li    | mit - Hysteresis values) $\geq$ Low Limit value                                                     | values) |
| S                                                                                                    | etting     |                |           |                                                                                                    |         |
|                                                                                                    | 1) Select  | MODE1. Press ( | FNC       | to select MODE1.                                                                                    |         |

| 2) Select 3 in MODE1.                                                   |
|-------------------------------------------------------------------------|
| Press UP twice and ENTER to select F1-3.                                |
| 3) The bottom digit flashes. Using UP or DOWN change a value, using     |
| <b>RIGHT</b> or <b>LEFT</b> , select a digit, then set a desired value. |
| 4) Confirm with ENTER then exit from Setup mode with ESC .              |

The available Hysteresis window is equal in both High Limit and Low Limit side.

#### 5-4 Digital Offset

It deducts a preset value from the indication value. When the digital offset is set, the indication value minus preset offset value is displayed. Use this feature when zero cannot be set in no-load or wanting to add an offset.

#### (Displayed value) = (Actual value) - (Digital offset preset value)

Setting

| 1) Select MODE2.                                                    |
|---------------------------------------------------------------------|
| Press <b>FNC</b> twice to select <b>MODE2</b> .                     |
| 2) Select 2 in MODE2.                                               |
| Press UP once then ENTER to select F2-2.                            |
| 3) The bottom digit flashes. Using UP or DOWN change a value, using |
| RIGHT or LEFT , select a aigit, then set a desired value.           |
| 4) Confirm with ENTER then exit from Setup mode with ESC .          |

#### 5-5 Zero Vicinity

It detects when the indication value is close to zero.

The operation and non-operation near zero are closely related to the High-Low Limit comparison. Refer to "High-Low Comparison Mode" in pg. 18.

#### Setting

| 1) Select MODE1                                                     |
|---------------------------------------------------------------------|
| Press <b>FNC</b> twice to select <b>MODE1</b> .                     |
| 2) Select 5 in MODE1                                                |
| Press UP 4 times then ENTER to select F1-5.                         |
| 3) The bottom digit flashes. Using UP or DOWN change a value, using |
| RIGHT or LEFT , select a digit, then set a desired value.           |
| 4) Confirm with ENTER then exit from Setup mode with ESC .          |

It operates in absolute value near zero.

#### 5-6 Digital Filter

It applies a moving average to the A/D converted data to reduce the fluctuation of the indication value. The available number of moving average is from 4 to 64.

#### Setting

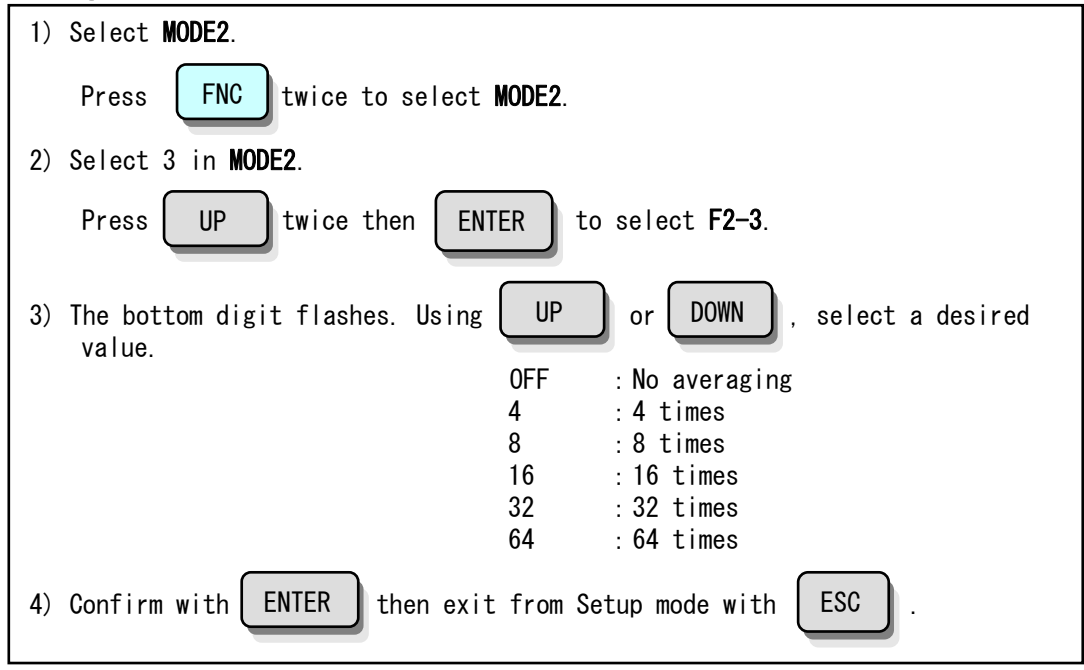

#### 5-7 Analog Filter

It is a low-pass filter that filters the input signal from the strain gage sensor and removes unwanted noise components. The cutoff frequency can be set between 4Hz and 3KHz. The higher the cut-off frequency is set, the faster the response is expected. However the noise component tends to appear more in faster response.

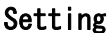

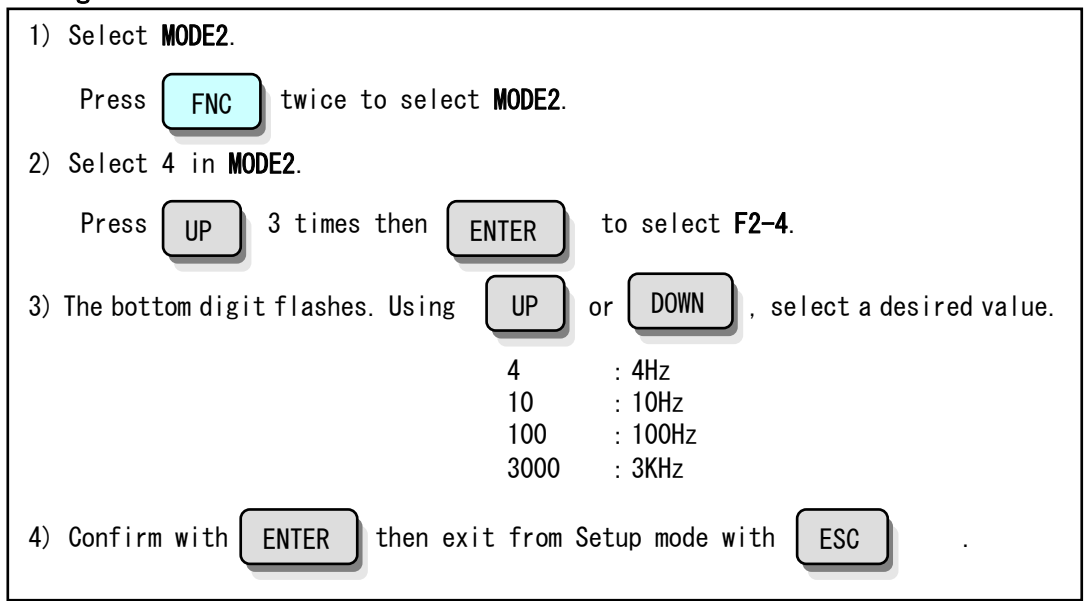

#### 5-8 Motion Detect

Set parameters to detect the stability. The signal is compared with the one from 100 msec prior, and if it fits within the preset amplitude range, then such condition continues for the preset length, it determines that the indication value is STABLE.

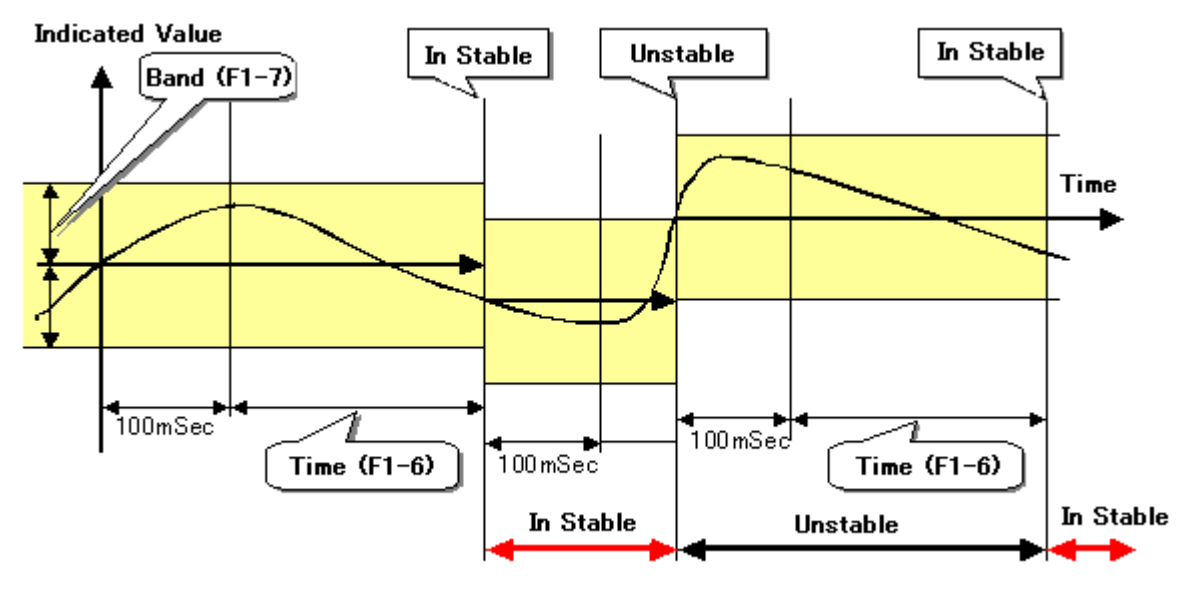

The stable/unstable condition is closely related to the High-Low Limit comparison. Refer to "High-Low Comparison Mode" in pg. 18.

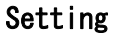

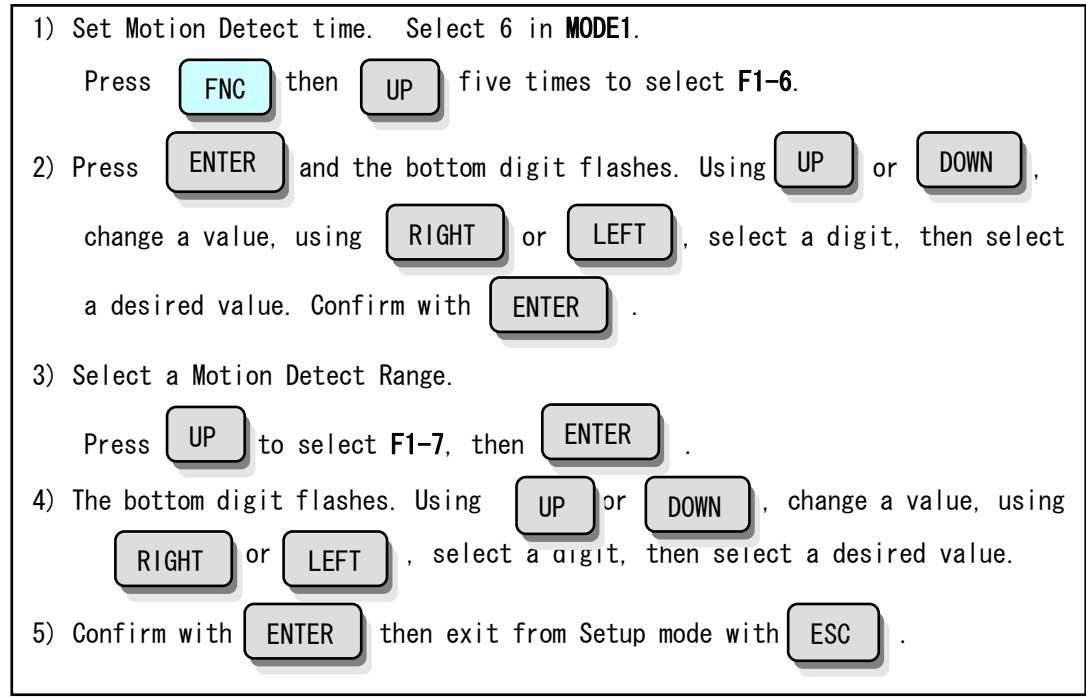

A range of Motion Detect Delay is 0.0  $\widetilde{}$  9.9.

A range of Motion Detect Band is 00  $^{\sim}$  99.

#### 5-9 Zero Tracking

A gradual zero drift is automatically detected and compensated.

- It automatically moves a drifted zero point to zero at every preset time interval, only when the drift is within a specified amount.
- The tracking delay is 0.1~9.9 sec and the tracking band is set in weight unit.
- The Zero Tracking is disabled when the tracking delay and the tracking band are set to "0".
- It is active only when the setup mode "F3-5", CAL LOCK is ON and "F3-1", ZERO is ON.

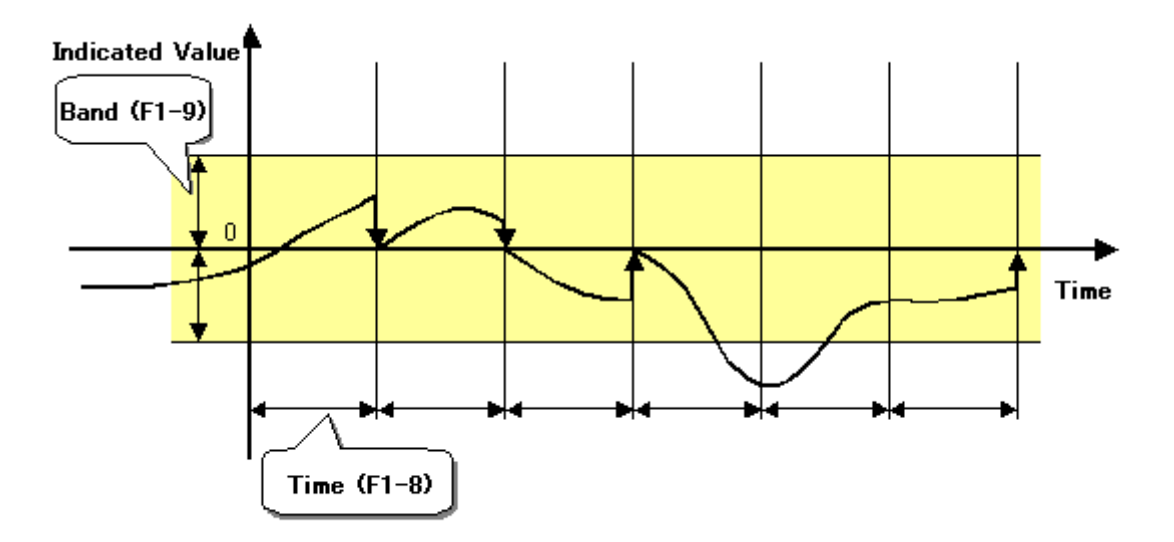

#### Setting

| 1) Set Zero Tracking Time. Select 8 in MODE1.                                     |
|-----------------------------------------------------------------------------------|
| Press FNC then UP 7 times to select F1-8.                                         |
| 2) Press ENTER and the bottom digit flashes. Using UP or DOWN                     |
| to change a value, using <b>RIGHT</b> or <b>LEFT</b> to select a digit, select a  |
| desired value. Confirm with ENTER                                                 |
| 3) Set Zero Tracking Band                                                         |
| Press UP to select F1-0 then press ENTER .                                        |
| 4) The bottom digit flashes. Using <b>RIGHT</b> or <b>LEFT</b> to change a value, |
| using UP or DOWN to select a digit, select a desired value.                       |
| 5) Confirm with ENTER then exit from Setup mode with ESC .                        |

The range of Zero Tracking Delay is  $0.0^{\circ}9.9$ sec. The range of Zero Tracking Band is  $00^{\circ}99$ .

#### 5-10 Hold Mode

TD-250T has the Peak Hold function and the Sample Hold feature. The former holds the peak (maximum) input signal level, and the latter holds an input signal at an arbitrary time. **Setting** 

The HOLD function is available only when the MODE F3-2 is set to ON.

| 1) Select MODE2                                                   |
|-------------------------------------------------------------------|
| Press FNC twice to select MODE2.                                  |
| 2) Select 1 in MUDE2 then press ENTER .                           |
| 3) The display flashes. Using UP or DOWN, select a desired value. |
| 1: Sample Hold                                                    |
| 0: Peak Hold                                                      |
| 4) Confirm with ENTER then exit from Setup mode with ESC .        |

#### 5-11 Minimum Scale

Set the minimum value or resolution of the change in digital value.

#### Setting

| 1) Select MODE3.                                                       |
|------------------------------------------------------------------------|
| Press <b>FNC</b> 3 times to select <b>MODE3</b> .                      |
| 2) Select 3 in MODE3.                                                  |
| Press UP 2 times then ENTER to select F3-3.                            |
| 3) The bottom digit flashes. Using UP or DOWN to change a value, using |
| <b>RIGHT</b> or <b>LEFT</b> to select a digit, select a desired value. |
| 4) Confirm with ENTER then exit from Setup mode with ESC .             |

#### 5-12 Display Update Rate

Set the display update rate of the indicator. The sample frequency of the A/D converter is 100 per second.

#### Setting

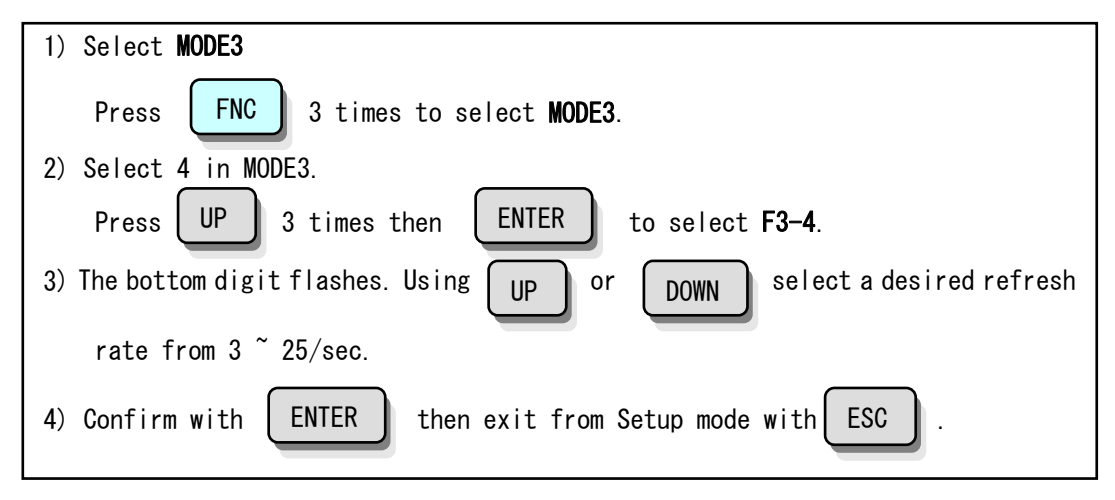

#### 5-13 Bridge Excitation Voltage

Set the bridge excitation voltage for the strain gage sensor.

#### Setting

| 1) Select MODE2.                                                                          |
|-------------------------------------------------------------------------------------------|
| Press FNC 2 times to select MODE2.                                                        |
| 2) Select 5 in MODE2.                                                                     |
| Press UP 4 times then ENTER to select F2-5.                                               |
| <ol> <li>The bottom digit flashes. Using UP or DOWN select either 2.5V or 10V.</li> </ol> |
| 4) Confirm with ENTER then exit from Setup mode with ESC .                                |

\* When the TEDS sensor is connected, the sensor data is retrieved then automatically set to B.V, which is lower than the sensor's maximum excitation voltage.

#### 5-14 External Hold Mode

Select a response setting of the External Hold input (pin 9 & 10 of In/Out terminal).

Setting

| 1) Select MODE2.                                                        |
|-------------------------------------------------------------------------|
| Press <b>FNC</b> 2 times to select <b>MODE2</b> .                       |
| 2) Select 6 in MODE2.                                                   |
| Press UP 5 times then ENTER to select F2-6.                             |
| 3) The bottom digit flashes. Using UP or DOWN , select a desired value. |
| 1: Pulse Response                                                       |
| 0: Level Response                                                       |
| 4) Confirm with ENTER then exit from Setup mode with ESC .              |

#### 5-15 External Output Data Moving Average Setting

For D/A converter, RS-232C, BCD data output, to set its moving average processing (64 times) for stability or not. For Factory ship out setting is valid.

Moving average processing for stability:

It is the one method for reduce output data variation with multiplying 64 times of moving average when less variation for internal A/D data value (wobbling as noise).

# Setting

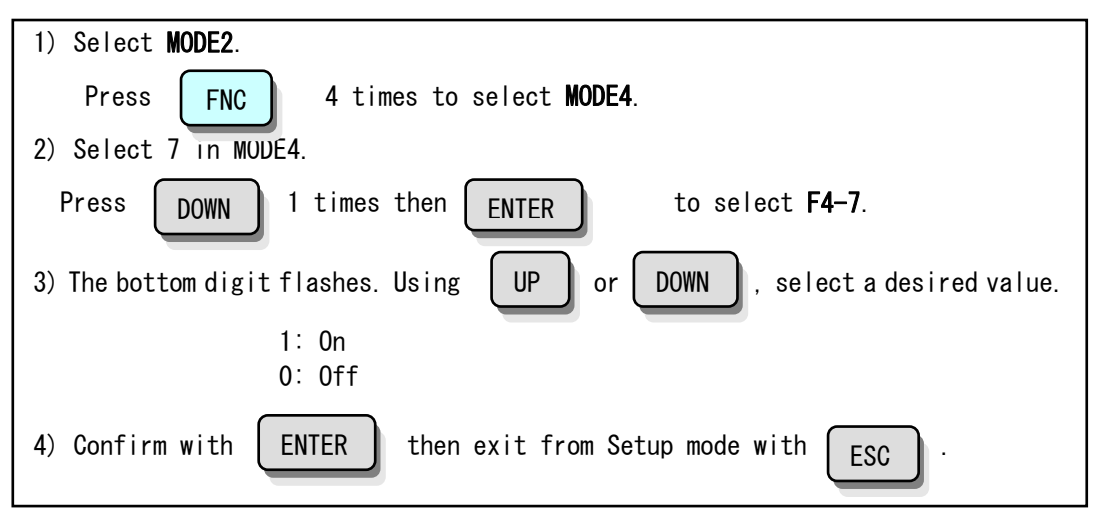

#### 6. Hold Function

6-1 Peak Hold

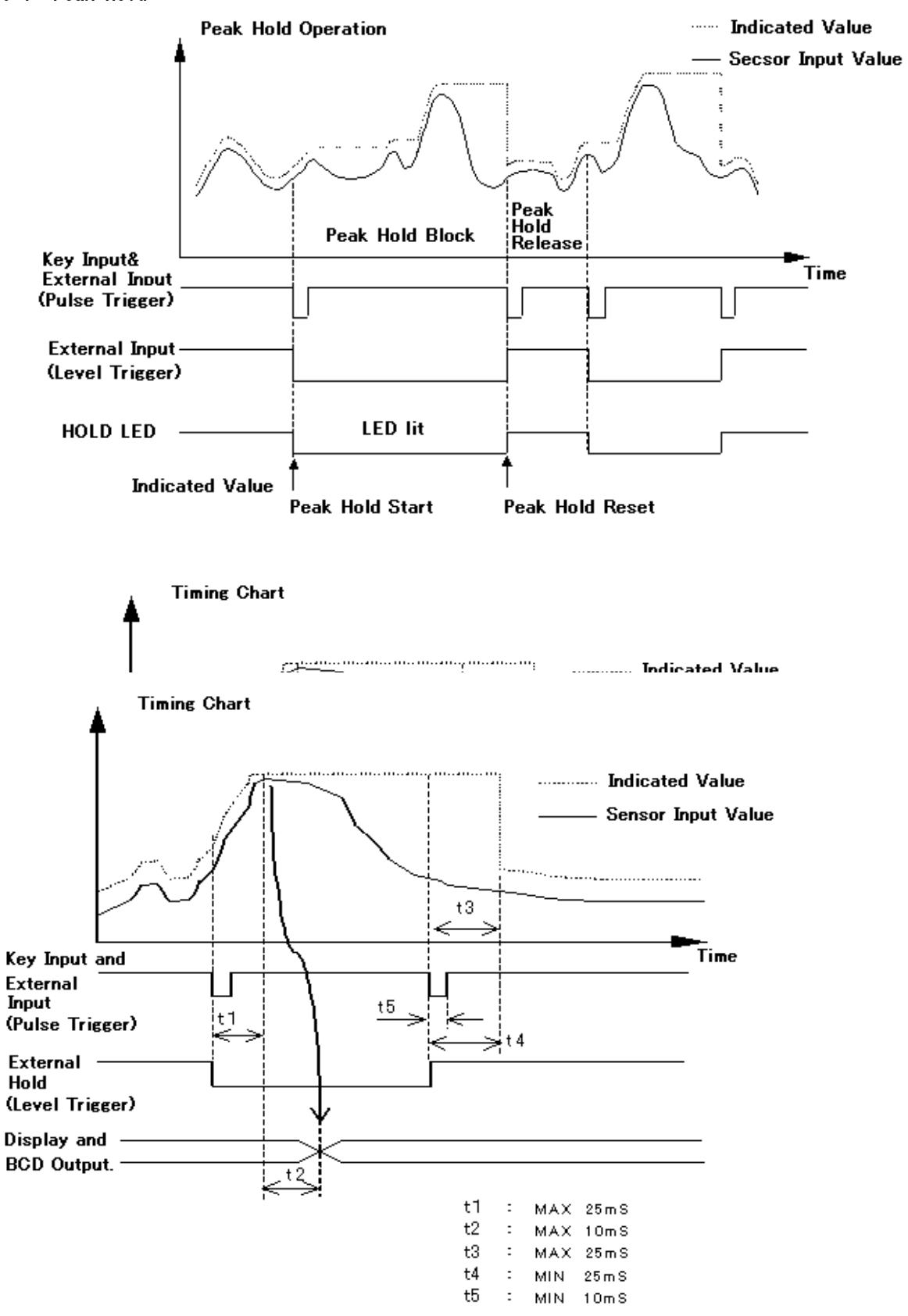

t1:A time to display the Peak Hold value from the when the Hold input is shorted.

t2:A time for the A/D converter to sample the analog signal.

t3:A time to release the analog peak hold value once the Hold input has been opened.

t4: A minimum reset time that is required to release the displayed value on hold.

t5: A minimum time for Hold function to operate.

Display and BCD Output

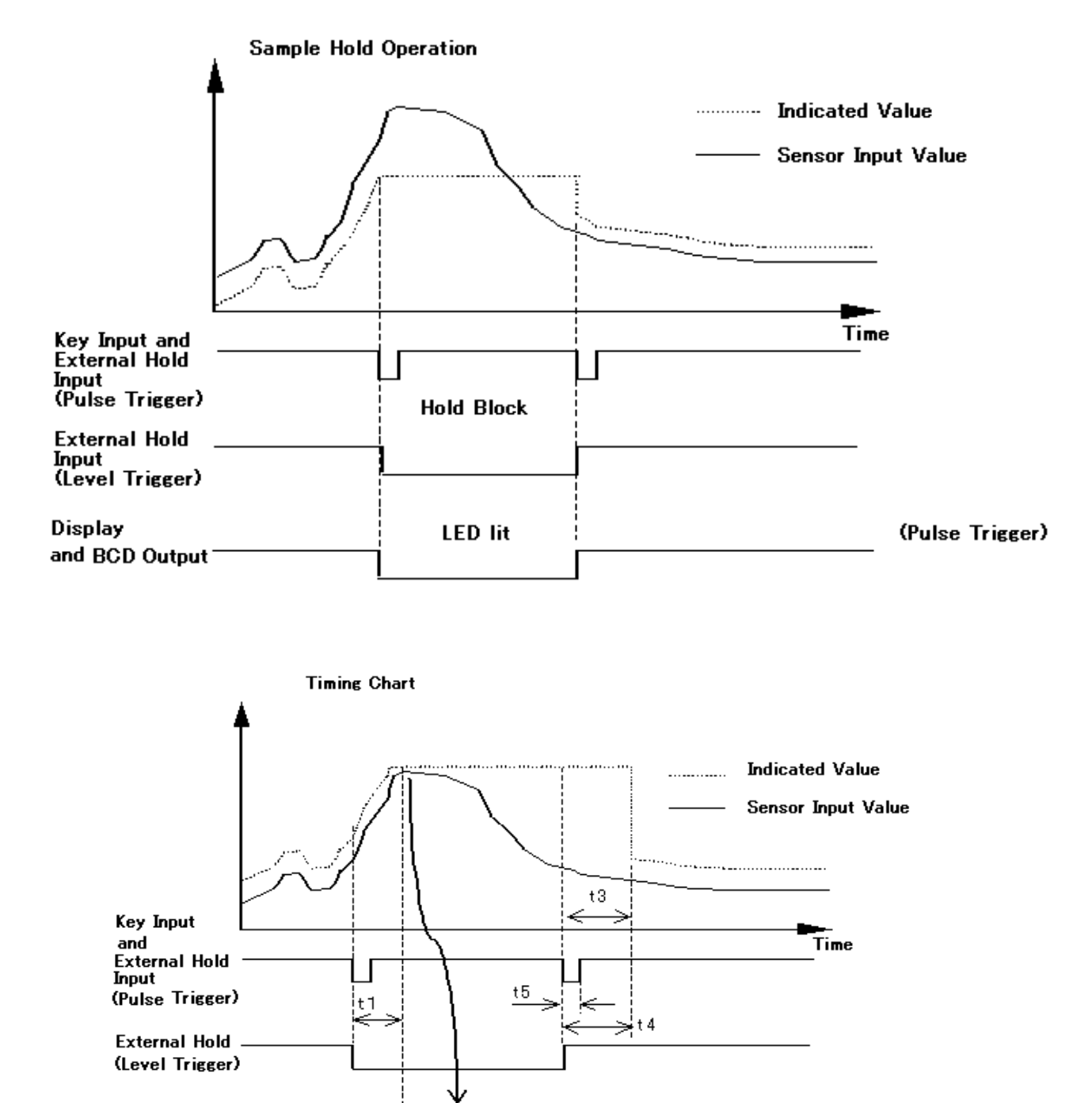

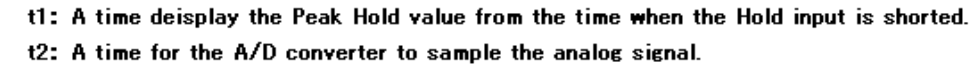

t 2

t3: A time to release the analog peak hold value once the Hold input has been opened.

t1 :

t2

t3 :

t4 : MIN

t5 : мін

-

MAX 25mS

MAX

MAX

10 m S

25 m S

25 m S

10m S

- t4: A minimum reset time that is required to release the displayed value on hold.
- t5: a minimum time for Hold function to operate.

# 7. Digital Zero Function

It is a function to reset the indication value to zero with a key operation.

#### **Operation**

1) Perform Digital Zero.

Press ZERO

2) When the indication value changes to zero, it is complete.

It operates only when the CAL LOCK of setup mode F3-5 is ON, and the ZERO of F3-1 is ON. The digital zero is cleared once the power is turned off.

3) For Digital Zero Function.

This indicator can be selected by **F3-8** for Zero balance with both analog and digital mode or only with digital mode.

"1" for F3-8 case. Zero balance with both analog and digital mode.

This function is approx 1 sec. Zero balance can be taken with analog, so when zero balance completed, the back side terminal pin 7 and pin 8 of analog voltage output becoming nearly ZERO [V]. For Factory ship out setting is **1**.

"O" for F3-8 case. Zero balance with only digital circuit and it will complete about 0.1 sec.

# 8. BCD Data Output (TD-250T03)

The BCD Data Output is an interface that outputs the indication value in BCD coded value. This interface is used when connecting to a computer, process controller, sequencer, etc. It is convenient when using controlling, recording or data collection processes. The TD-250T internal circuit and the external connecting circuit are electrically isolated with a photo coupler.

\* Install an included ferrite core on the output cable to reduce unwanted radiation.

|     | A      | mphenol Co | nnec | tor 36pi | n                  |
|-----|--------|------------|------|----------|--------------------|
| No. |        |            | No.  |          |                    |
| 1   | Output | COM        | 19   |          | COM                |
| 2   | 11     | 1          | 20   |          | NC                 |
| 3   | "      | 2          | 21   |          | 11                 |
| 4   | "      | 4          | 22   | Output   | Zero Vicinity      |
| 5   | "      | 8          | 23   |          | Nagative(Polarity) |
| 6   | "      | 10         | 24   |          | OVER               |
| 7   | "      | 20         | 25   |          | P.C(Stable)        |
| 8   | "      | 40         | 26   |          | STROBE             |
| 9   | "      | 80         | 27   | Input    | BCD Date Hold      |
| 10  | "      | 100        | 28   | "        | Date Logic Switch  |
| 11  | "      | 200        | 29   |          | NC                 |
| 12  | "      | 400        | 30   |          | 11                 |
| 13  | "      | 800        | 31   |          | 11                 |
| 14  | "      | 1000       | 32   |          | 11                 |
| 15  | "      | 2000       | 33   |          | 11                 |
| 16  | 11     | 4000       | 34   |          | "                  |
| 17  | 11     | 8000       | 35   |          | "                  |
| 18  | 11     | 10000      | 36   |          | 11                 |

#### 8-1 Connector Pin Assignment

Adaptive Connector : DDK-5730360 corresponding

#### 8-2 Changing Logic

Make a logic selection of the output signal using a pin 28. False logic - when COM and pin28 are open, True logic - when both are shorted

#### 8-3 Equivalent Circuit Output

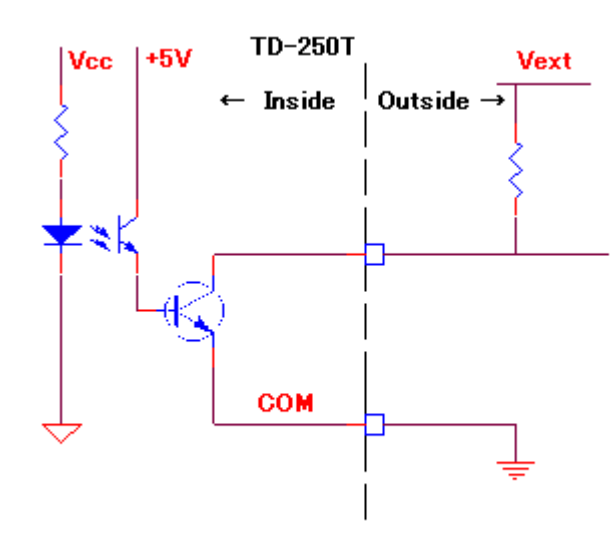

Vce = 30V(max) Ic = 50mA(max)

|   | Output Date                            | Log            |                |         |
|---|----------------------------------------|----------------|----------------|---------|
|   | output bate                            | Negative Logic | ← Logic Switch |         |
| 0 | Output Tramsistor ( Output Pin Level ) | OFF (H)        | ON (L)         | (28pin) |
| 1 | Output Tramsistor ( Output Pin Level ) | ON (L)         | OFF (H)        |         |

# Input

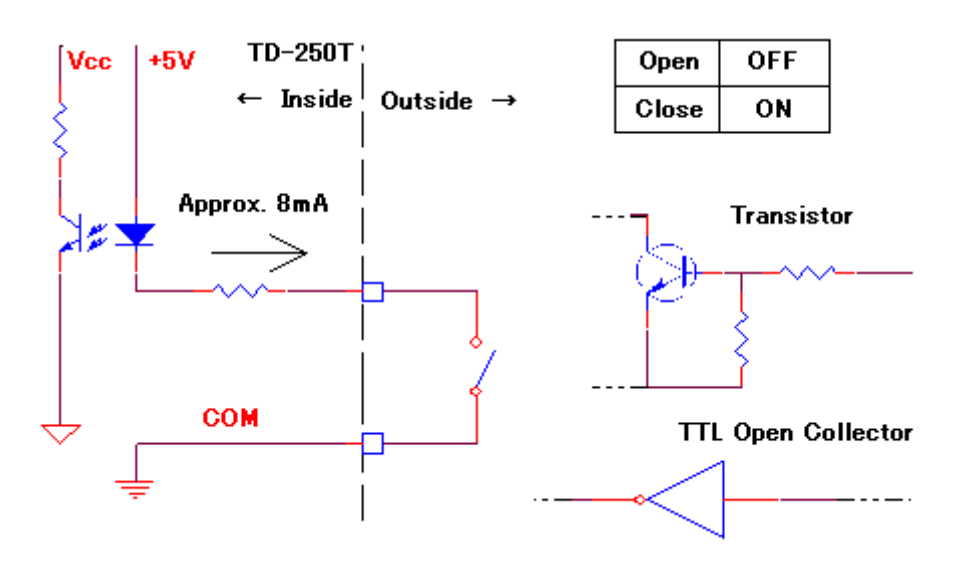

#### Caution

- Never apply voltage externally to the input.
- Use an external device with a capacity of 10mA or more.

#### • PC

It turns ON synchronizing with the BCD data when stable. When reading the data, be sure to wait 25msec or more from the P.C End edge timing.

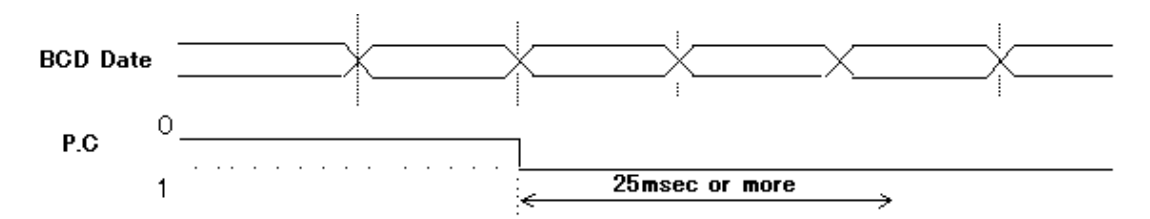

#### - OVER

It outputs when -LOAD, LOAD, OFL1 or OFL2.

#### STROBE

The strobe pulse is output synchronizing with the BCD data. When reading the data, fetch the data at the rising edge of this pulse. The refresh rate of the BCD data can be changed in Setup.

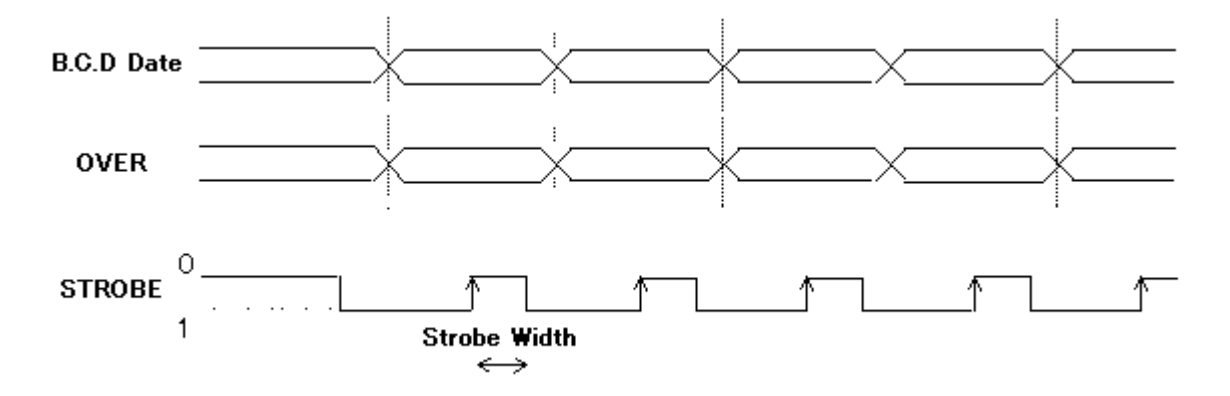

#### 8-5 BCD Data Refresh Rate Setting

| 1) Select MODE4.                                                   |
|--------------------------------------------------------------------|
| Press FNC 4 times to select F4-1, then press ENTER                 |
| 2) The display flashes. Using UP or DOWN , select a desired value. |
| 1: 1 time/sec                                                      |
| 2: 2 times/sec                                                     |
| 5: 5 times/sec                                                     |
| 10: 10 times/sec                                                   |
| 20: 10 times/sec                                                   |
| 50: 50 times/sec                                                   |
| 100: 100 times/sec                                                 |
| 3) Confirm with ENTER then exit from Setup mode with ESC .         |

#### 9. RS-232C Interface (TD-250T04)

The RS-232C interface is used to read status or data from, or write setup data to TD-250T. It is used when connecting to a computer, process controller, sequencer, etc. It is convenient when controlling or recording. The TD-250T internal circuit and the external connecting circuit are electrically isolated with a photo coupler.

#### 9-1 Communication Specification

#### 9-1-1 Standard

| Signal Level:          | RS-232C Compatible               |
|------------------------|----------------------------------|
| Transmission Distance: | Approx. 15m                      |
| Communication Method:  | Synchronous, Full Duplex         |
| Transfer Speed:        | 1200, 2400, 4800, 9600, 19200bps |
| Start Bit:             | 1                                |
| Bit Length:            | 7 or 8 selectable                |
| Stop Bit:              | 1 or 2 selectable                |
| Parity Bit:            | None, Odd or Even selectable     |
| Code:                  | ASCII                            |

#### 9-1-2 Connector Pin Assignment

| Adap | otive Plug: 2 | 25-pin D-SUB Co | nnect | or ( DB-25P- | -NR made | by JAE |
|------|---------------|-----------------|-------|--------------|----------|--------|
| No.  |               |                 | No.   |              |          |        |
| 1    |               | FG              | 14    |              |          |        |
| 2    | Output        | ΤxD             | 15    |              |          |        |
| 3    | Input         | R x D           | 16    |              |          |        |
| 4    | Output        | RTS             | 17    |              |          |        |
| 5    | Input         | СТЅ             | 18    |              |          |        |
| 6    |               |                 | 19    |              |          |        |
| 7    |               | SG              | 20    | Output       | DT       | R      |
| 8    |               |                 | 21    |              |          |        |
| 9    |               |                 | 22    |              |          |        |
| 10   |               |                 | 23    |              |          |        |
| 11   |               |                 | 24    |              |          |        |
| 12   |               |                 | 25    |              |          |        |
| 13   |               |                 | 26    |              |          |        |

#### 9-1-3 Cable

| TD-25 | ЮТ    | Cross Cable | PC | ,etc. |
|-------|-------|-------------|----|-------|
| 1     | FG    | ]           | 1  | FG    |
| 2     | ТхD   | }           | 2  | TxD   |
| 3     | RxD   | ]           | 3  | RxD   |
| 4     | RTS   | ╞╲╭╶╴       | 4  | RTS   |
| 5     | CTS   | יא אַ א     | 5  | CTS   |
| 8     | (CD)  | $r \sim$    | 8  | CD    |
| 6     | (DSR) | <u>}</u>    | 6  | DSR   |
| 20    | DTR   | <b>}</b>    | 20 | DTR   |
| 7     | SG    | ]           | 7  | SG    |

Set up the RS-232C communication parameters of RD-250T.

Setting

| 1) Select MODE4.                                                  |
|-------------------------------------------------------------------|
| Press FNC 4 times to select MODE4.                                |
| 2) Select 2 in MODE4                                              |
| Broom $(III)$ once then $(IIII)$ to colort $E4-2$                 |
| ENTER LO Serect F4-2.                                             |
| 3) The bottom digit flashes. Using UP or DOWN top change a value, |
| RIGHT Or LEFT to select a digit, set a parameters.                |
| Refer to the table below                                          |
|                                                                   |
|                                                                   |
| 1 3 1 0 0                                                         |
|                                                                   |
|                                                                   |
| [A] Communication Mode                                            |
| 0 Command Communication Mode                                      |
| 1 Continuous Broadcast Mode                                       |
| [B] Baudrate<br>0: 1200 hns 1: 2400 hns 2: 4800 hns               |
| 3: 9600bps 4: 19200bps                                            |
| [C] Character Length                                              |
| 0: 7 bit 1: 8 bit                                                 |
| D: None 1: Odd 2: Even                                            |
| [E] Stop Bit                                                      |
| 0: 1 bit 1: 2 bit                                                 |
|                                                                   |
|                                                                   |
| 4) Confirm with ENTER then exit from Setup mode with ESC .        |
|                                                                   |
|                                                                   |

#### 9-3 Communication Mode

9-3-1 Mode 0

Reading an indication value, status setup values, or writing setup values can be conducted by a command from the host PC.

#### 9-3-2 Mode 1

An indication value and the status are continuously transmitted.

#### 9-4 Communication Format

#### 9-4-1 Mode 0

The [**Request**] is data from a host PC to TD-250T and the [**Response**] is from TD-250T to a host PC. All data except [CR] and [LF] are ASCII characters. ([CR] : Carriage Return (0x0D) 、 [LF] : Line Feed (0x0A) )

#### • Reading the indication values (polarity, 5 digits value and decimal point)

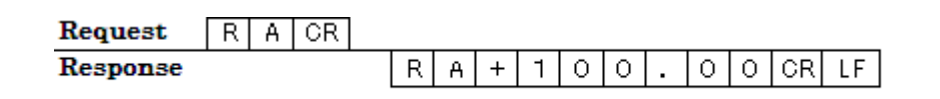

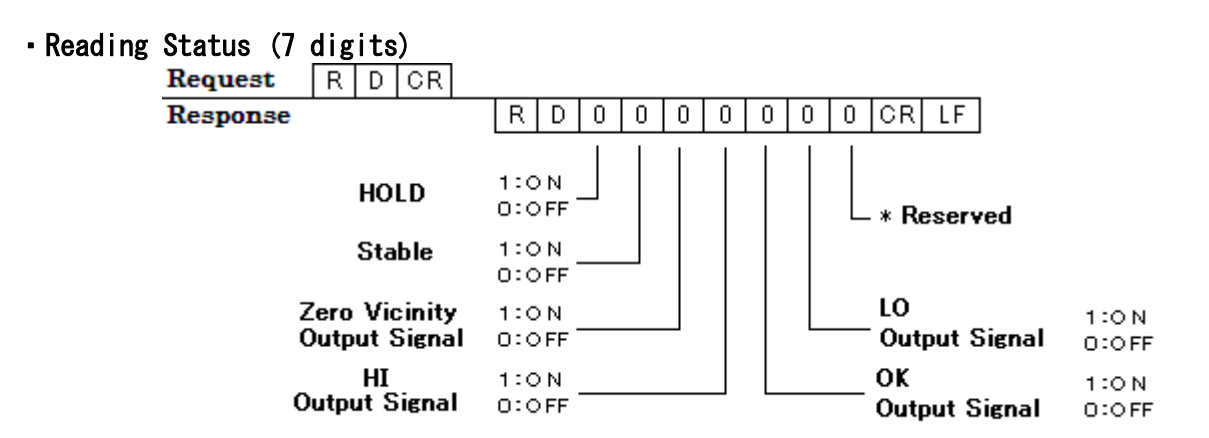

#### • Writing Setup Values

| High                           | W 0 1 CR LF (Set Value LOCK )                     |
|--------------------------------|---------------------------------------------------|
| Low                            | W 0 2 CR LF (Set Value LOCK )                     |
| High.Low Limit Comparison Mode | W 0 3 0 0 0 0 0 CR LF ( Set Value LOCK )          |
|                                | 0: Always Compare                                 |
|                                | 1:Compare when stable                             |
|                                | 2: Always Compare when not in Zero vicinity       |
|                                | 3:Compare when in stable and not in Zero vicinity |
|                                |                                                   |
| Hysteresis                     | W 0 4 0 CR LF (Set Value LOCK )                   |

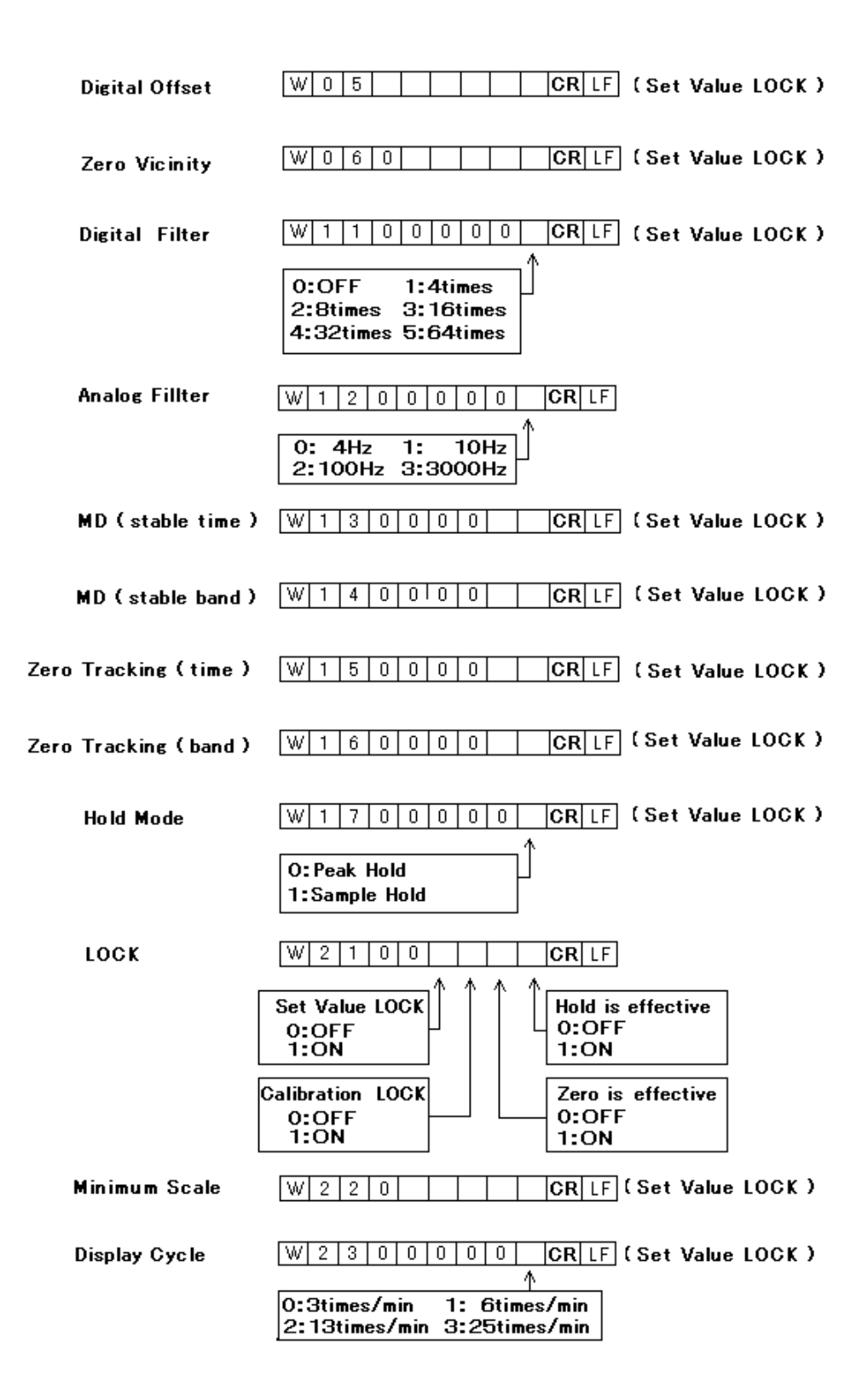

| Excitation Voltage     | W 2 4 0 0 0 0 0 CR LF (Caliblation Value LOCK)      |
|------------------------|-----------------------------------------------------|
| ( Read Only )          | 0: 10V<br>1: 2.5V                                   |
| External Hold Mode     | ₩ 2 5 0 0 0 0 0 CR LF ( Set Value LOCK )            |
|                        | O: Level                                            |
|                        | 1: Pulse                                            |
| BCD Data Refresh Rate  | W 3 1 0 0 0 0 0 CR LF ( Set Value LOCK )            |
|                        | O:100times/sec                                      |
|                        | 1: 50times/sec                                      |
|                        | 2: 20times/sec                                      |
|                        | 3: 10times/sec                                      |
|                        | 4: btimes/sec                                       |
|                        | 6: 1time/sec                                        |
|                        |                                                     |
| RS-232C                | W 3 2 0 CR LF ( Set Value LOCK )                    |
| D/A Zero Setting       | W 3 3 CR LF ( Set Value LOCK )                      |
| D/A Full Scale Setting | W 3 4 CR LF ( Set Value LOCK )                      |
| ( Read Only )          | Set Value No Decimal Point (5 digits )              |
|                        | No. Sign Bit                                        |
|                        | O: In signed setting, it is recognized as positive. |
|                        | ☐ -: Recognized as negative.                        |

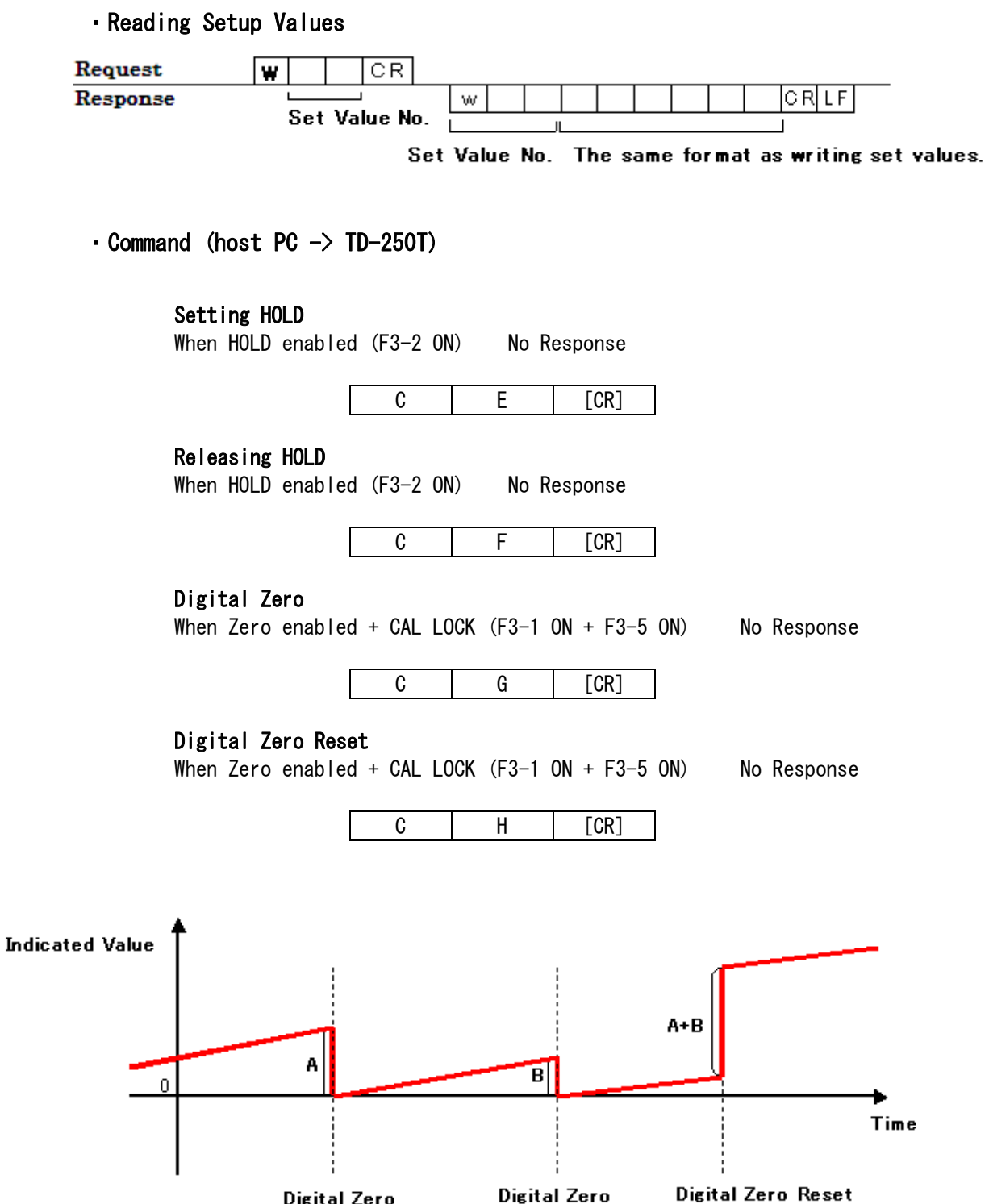

**Digital Zero** Digital Zero

#### 9-4-2 Mode 1

The indication value is continuously transmitted.

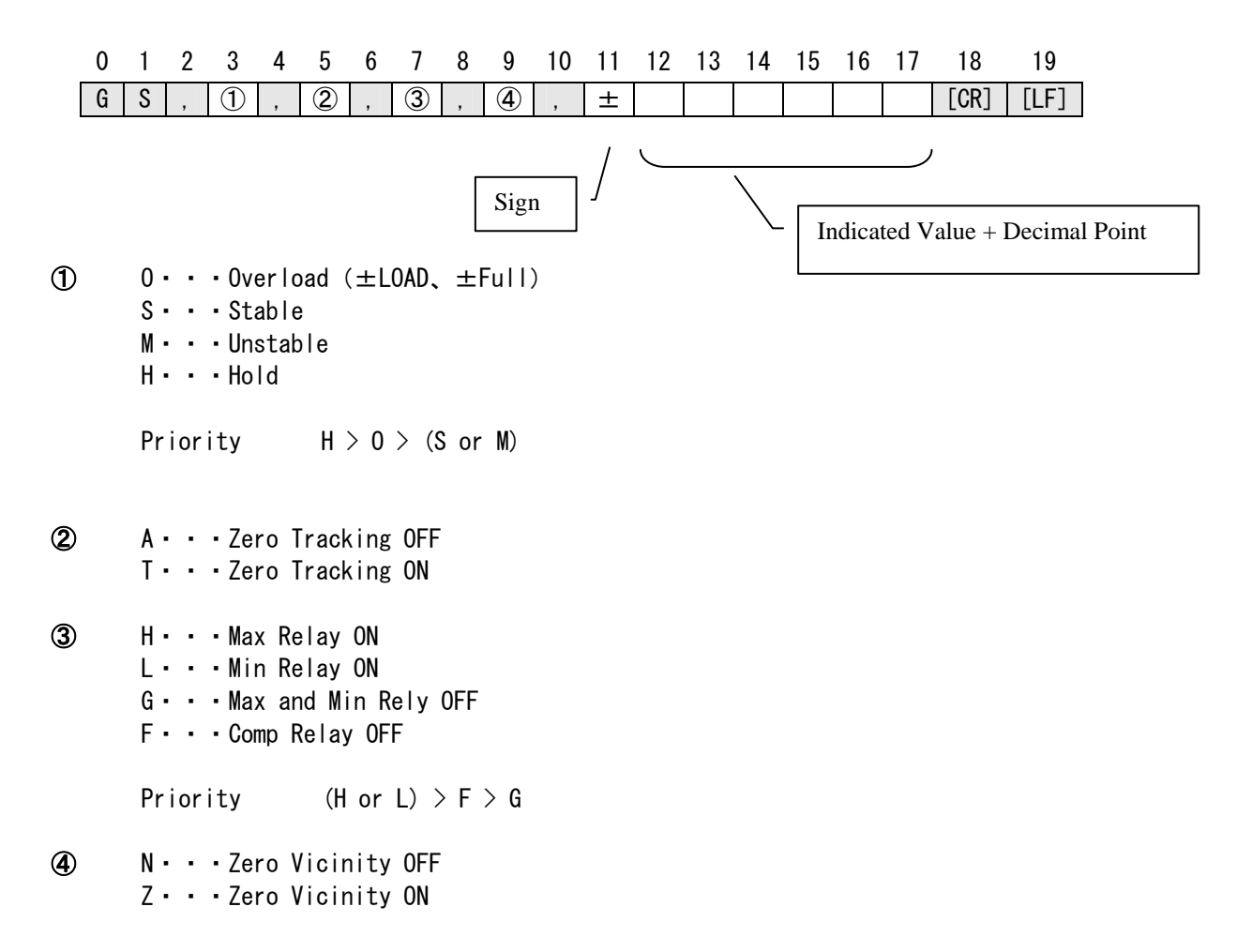

# 10. D/A Converter (TD-250T07)

It is a D/A converter to output analog signal referencing to the TD-150T indication value. The ranges of analog voltage output is 0  $\degree \pm 10V$ , and the current output is 4  $\degree 20$ mA. Using the D/A Zero and D/A Full-Scale settings, a desired analog output Zero (0V, 4mA) and Full-Scale ( $\pm 10V$ , 20mA) are obtained. The D/A output and the main body circuit are electrically isolated. The resolution is  $1/\pm 10,000$  per 0  $\degree \pm 10V$ , and the sample speed is 100/sec. The output has about +10% of over-range head room.

The output is OV when the output current is 4mA, and 10V when 20mA. The Full-Scale of the output current and the output voltage cannot be separately selected.

\* Be sure to install the included Ferrite core to the output cable, to reduce the unwanted noise radiation.

#### 10-1 Using Output Voltage and Current

For the voltage output, connect an external device (with 2Kohms or more load resistance) to the "V"+(plus) and the "V"-(minus).

For the current output, connect an external device to the "I"+(plus) and the "I"-(minus). The maximum load resistance should not exceed 350 ohms including the cable resistance.

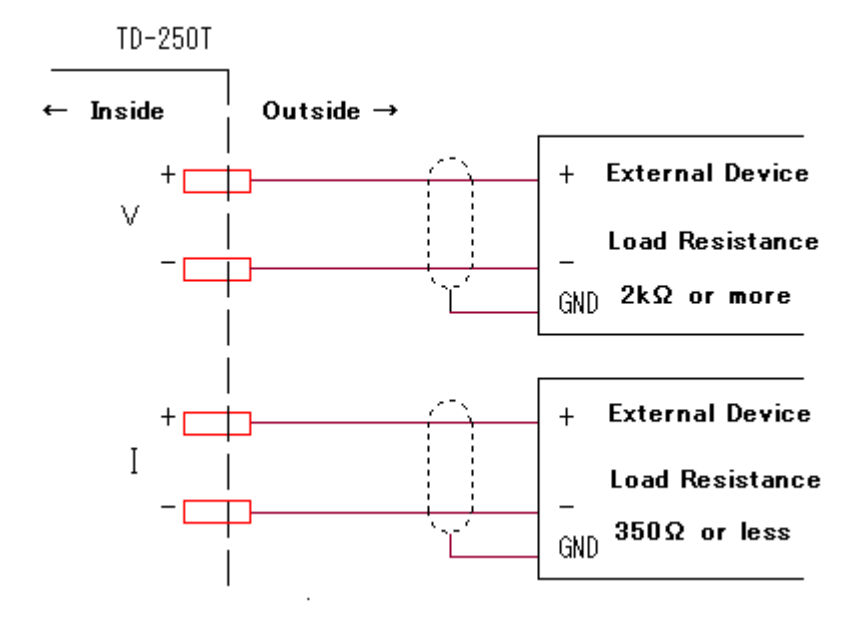

# 10-2 Setting D/A Zero Setting

| 1) Select MODE4                                                  |
|------------------------------------------------------------------|
| Press FNC 4 times to select MODE4.                               |
| 2) Select 3 in MODE4.                                            |
| Press UP 2 times then ENTER to select F4-3.                      |
| 3) The bottom digit flashes. Using UP or DOWN to change a value, |
| RIGH or LEFT to select a digit, set a desired value.             |
| 4) Confirm with ENTER and exit from the Setup mode with ESC .    |
|                                                                  |

# 10-3 Setting D/A Full-Scale Setting

| 1) Select MODE4                                                  |
|------------------------------------------------------------------|
| Press <b>FNC</b> 4 times to select <b>MODE4</b> .                |
| 2) Select 4 in MODE4.                                            |
| Press UP 3 times then ENTER to select F4-4.                      |
| 3) The bottom digit flashes. Using UP or DOWN to change a value, |
| RIGHT or LEFT to select a digit, set a desired value.            |
| 4) Confirm with ENTER and exit from the Setup mode with ESC .    |

# Setting Examples

| Example 1                 |                           | Example 2                         |                           | Example 3                 |                         |
|---------------------------|---------------------------|-----------------------------------|---------------------------|---------------------------|-------------------------|
| DA Zero                   | 000.00                    | DA Zero                           | 020.00                    | DA Zero                   | 020. 00                 |
| DA Full-Scale             | 100.00                    | DA Full-Scale                     | 100.00                    | DA Full-Scale             | -100.00                 |
| Ind. Value DA (<br>100.00 | Dutput<br>DV<br>V<br>-10V | Ind. Value DA (<br>120.00 1(<br>: | Dutput<br>DV<br>/<br>-10V | Ind. Value DA (<br>120.00 | Dutput<br>DV<br>V<br>DV |

| Example 4       |          |
|-----------------|----------|
| DA Zero         | -10.00   |
| DA Full-Scale   | 20.00    |
| Ind. Value DA ( | Dutput   |
| 10.00 10        | )V(20mA) |
| : :             |          |
| 000.00 5\       | /(12mA)  |
| : :             |          |
| -10.000         | / (4mA)  |
|                 |          |
|                 |          |

#### 10-4 D/A Output Error

The output error is shown only when the D/A option is installed.

dErr DA output exceeds +10.9V, outside of linear range -dErr DA output exceeds -10.9V, outside of linear range

#### 10-5 Resolution

The D/A converter has a resolution of  $1/\pm 10,000$  per  $0 \sim \pm 10V$ , and 1/10,000 per  $4 \sim 20$ mA.

# 11. Over-Scale and Error Indications

| Display | Description                                                        |
|---------|--------------------------------------------------------------------|
| Load    | ADC Plus Over                                                      |
| -Load   | ADC Minus Over                                                     |
| Full    | Indication Plus Over (19999 or more)                               |
| -Full   | Indication Minus Over (-19999 or less)                             |
| oFul    | Actual input is more than 3.3mV/V                                  |
| -oFul   | Actual input is less than -3.3mV/V                                 |
| Err00   | Zero balance is timed out                                          |
| Err01   | Input in CAL is more than 3.3mV/V                                  |
| Err02   |                                                                    |
| Err03   | Span setting is 0000                                               |
| Err04   | Sensor output is not enough for adjustment (0.28mV/V)              |
| Err05   | Sensor output is negative                                          |
| Err06   | Valid TEDS sensor is not connected                                 |
| Err07   | Incorrect password for TEDS writing                                |
| Err08   | Invalid setting parameter                                          |
| Err09   | Exceeding output rating (more than 0.28mV/V, or less than 3.3mV/V) |
| Err0A   | Sensor is different from the one of the TEDS CAL time              |
| ErrFF   | Other errors                                                       |
| dErr    | DA output is more than 10.9V                                       |
| -dErr   | DA output is more than -10.9V                                      |
| cErr0   | C-000 check error (internal RAM)                                   |
| cErr1   | C-001 check error (external SRAM)                                  |
| cErr2   | C-002 check error (SCIO EEPROM)                                    |
| cErr3   | C-003 check error (SCI1 DS2480B)                                   |

# 12. TEDS

By connecting a sensor complying with IEEE1451.4 (Transducer Electronic Data Sheet (TEDS)), TD-250T can retrieve the rated output values stored in the sensor, and applies them to the indicator's calibration process. It also can save the self-calibrated values into the TEDS sensor.

The following TEDS sensors are compatible with such functions.

| TEDS Specification |                     |                  |        |  |
|--------------------|---------------------|------------------|--------|--|
|                    | IEEE1451.4 (V1.0)   |                  |        |  |
| IEEE1451.4 (V0.9)  | Template ID         |                  |        |  |
|                    | Bridge Sensors (33) | Strain Gage (35) | Others |  |
| ×                  | Ø                   | 0                | ×      |  |

 $\odot$  : TEDS calibration correspondence  $\$  F4-5, F4-6 correspondence

O : TEDS calibration correspondence

× : Non-correspondence

#### 12-1 TEDS Write Function (F4-5)

It updates the calibration data stored in the TEDS sensor with the data from which the real load or equivalent calibration has been performed.

Refer to "4-4-1 The Rated Capacity Display Digit in TEDS Calibration" for the indication values. For example, when performing the real load calibration and writing the indication value of "100.00" into the TEDS memory, and then the TEDS calibration is performed, the capacity indication value is NOT "100.00" but "0100.0".

#### Writing Data

| 1) Select MODE 4                                                                                                 |
|----------------------------------------------------------------------------------------------------|
| Press <b>FNC</b> 4 times to select <b>MODE4</b> .                                                                |
| 2) Select 5 in MODE4.                                                                                            |
| Press UP 4 times then ENTER to select F4-5.                                                                      |
| 3) The bottom digit flashes. Using UP or DOWN , and RIGHT or                                                     |
| LEFT , enter as " <b>00015</b> ".                                                                                |
| 4) Confirm the entry with ENTER .                                                                                |
| 5) A moment after "O" is displayed, the calibration value of the equivalent                                      |
| or real input previously performed is displayed. Confirm by pressing <b>ENTER</b>                                |
| 2 times.                                                                                                    |
| 6) Then enter the year, month and day that the calibration is conducted using                                    |
| RIGHT, LEFT, UP and DOWN keys.                                                                                   |
| 7) A moment after "O" is displayed during the data write, it displays MODE4 then returns to the key entry state. |
| 8) Press ESC to finish MODE4 and return to the display mode.                                                     |

#### 12-2 TEDS Data Recovery Function (F4-6)

It restores the TEDS data with the factory default values that is stored in the TEDS' SUB area.

#### Recovering Data

| 1) Select MODE4                                                                                                    |
|----------------------------------------------------------------------------------------------------|
| Press <b>FNC</b> 4 times to select <b>MODE4</b> .                                                                     |
| 2) Select 6 in MUDE4.                                                                                                 |
| Press UP 4 times then ENTER to select F4-5.                                                                           |
| 3) The bottom digit flashes. Using UP or DOWN , and RIGHT or                                                          |
| LEFT , enter as "00015".                                                                                              |
| 4) Confirm the entry with ENTER .                                                                                     |
| 5) A moment after "O" is displayed, the recovery data is retrieved from the                                           |
| TEDS memory and the rated output is displayed. Confirm by pressing                                                    |
| 6) Then the indication value is displayed. Confirm by pressing ENTER .                                                |
| 7) A moment after "O" is displayed during the data write, it displays MODE4-6<br>then returns to the key entry state. |
| 8) Press ESC to finish MODE4 and return to the display mode.                                                          |

#### 12-3 TEDS Sensor Verification

The 1-Wire device in the TEDS sensor stores a device specific 64-bit Registration number. By remembering the Registration Number during the calibration, a TD-250T verifies the same TEDS sensor used in the TEDS calibration.

This 64-bit Registration Number will not alter even if the TEDS data, such as rated output, in the EEPROM is updated.

| MSB  | 64bit Registration ROM Number | LSB         |
|------|-------------------------------|-------------|
| 8bit | 48bit                         | 8bit        |
| CRC  | Serial Number                 | Family Code |

<On TEDS Calibration>
 Saves 64bit Registration Number

<On Equivalent Input, Real Load Calibration>
 Clears 64bit Registration Number with zero

# 13. Operation on Power On

When the power is turned on with the following keys pressed, the specified operation check is performed.

| Operation                                                     | Кеу         | Check Items                                                    |
|---------------------------------------------------------------|-------------|----------------------------------------------------------------|
| Self Check                                                    | ESC         | Internal RAM<br>External SRAM<br>SCIO(EEPROM)<br>SCI1(DS2480B) |
| Self Check & Setting<br>to Default (Init.<br>Factory Setting) | ESC + ENTER | Internal RAM<br>External SRAM<br>SCIO(EEPROM)<br>SCI1(DS2480B) |
|                                                               |             |                                                                |

Display during Self Check:

- C-000 Internal RAM Read Write Check
- C-001 External SRAM Read Write Check
- C-002 SCI0 (EEPROM) Read Write Check
- C-003 SCI1 (DS2480B) Communication Check

#### 14 Warranty

TEAC warrants that TD-250T has been manufactured in accordance with the prescribed specifications and is free from defects in material and/or workmanship. If any non-conformity to the specifications or defect in material and/or workmanship is found during the warranty period, contact our sales department or the dealer from whom you purchased our product.

# 15. Specifications

| 1)              | Excitation       | Voltage      | : DC10V, 2.5V±10%                                               |
|-----------------|------------------|--------------|-----------------------------------------------------------------|
|                 |                  | Current      | : 120mA when using DC power option (30mA)                       |
| 2)              | Signal I/O range | e :          | : 0~±3. 0mV/V                                                   |
| 3)              | Equivalent Input | t/TEDS       |                                                                 |
|                 | Calibration      | Range        | : 0. 3~3. OmV/V                                                 |
|                 | Calibration      | Accuracy     | :0.1%F.S. or less @ sensitivity 0.5mV/V or more                 |
| 4)              | Zero Adj. Range  | :            | $: 0^{-} \pm 2. \text{ OmV/V}$                                  |
| 5)              | Min. Input Sensi | itivity      | $1\muV/count$                                                   |
|                 |                  |              | Guaranteed 1/10000 @ 1mV/V or more input                        |
| 6)              | Accuracy Non-Li  | inearity     | :0.02%F.S. or less @ input 1mV/V or more                        |
|                 | Zero Drift       | :            | $0.5\mu\text{V/}^\circ\text{C}$ or less (input converted value) |
|                 | Gain Drift       | :            | :25ppm/°C F.S. or less                                          |
| 7)              | A/D Conversion   | Rate : 100 t | imes/sec                                                        |
| 8)              | Analog Filter    | :            | : 4, 10, 100Hz(default), 3KHz                                   |
|                 |                  |              | Selectable on the front panel                                   |
| 9)              | TEDS Function    | :            | : IEEE1451.4 Class2 Mix Mode Interface                          |
| 10)             | Peak Hold Funct  | tion (Analog | and Digital Methods)                                            |
|                 | Response Sp      | beed         | : Approx. 1KHz (Width 2mS : 3mV/V Input @ Analog Filter 3kHz)   |
|                 | Accuracy         | :            | : 0.2% FS or less                                               |
|                 | Reset lime       |              | $50\mu$ s or less                                               |
| 11)             | Display Char.    | . Height     | : 16mm / segments red LED, 5 digits numeric display             |
|                 | Displa           | ay Range     | : ±19999                                                        |
|                 | Decima           | al Point     |                                                                 |
| 10)             | Display Itoms    | ay Gycle     | 3, 0, 13 OF 20/SEC                                              |
| 12)             | Display Items    |              | TI, UK, LUW, PEAK, HULD, GALIDRATION LUGK, SETTING LUGK LED /   |
| 13)             | Secup I Lenis C  | SAL Setup    | Lightimit Low Limit High Low Limit Comp. Made Hystoresis, Zara  |
|                 | FUNCLI           | on secup :   | Visinity Digital Filter Analog Filter Metion Detect Zero        |
|                 |                  |              | Trocking Digital Filter, Analog Filter, Motion Detect, Zero     |
|                 |                  |              | Minimum Scale, Display Cycle, Excitation Voltage, R.C.D.        |
|                 |                  |              | Refresh Rate RS-232C D/A Converter                              |
| 14)             | External Signal  | I .          | High/Low Limit Relay Contact Output Analog Voltage Output       |
| /               |                  | •            | Hold Signal Input Digital Zero Signal Input                     |
| 15)             | Options          |              | B.C.D. Parallel Data Output TD-250T03                           |
| ,               |                  |              | RS-232C Interface TD-250T04                                     |
|                 |                  |              | D/A Converter Voltage Current Output TD-250T07                  |
| 16)             | Power Supply     | :            | : AC85V~264V Approx. 7W                                         |
|                 |                  | :            | : DC10V~28V Approx. 9W (Option)                                 |
|                 |                  |              |                                                                 |
| 17)             | Ambient Conditi  | ion Temp.    | : Operation -10~+40°C                                           |
|                 |                  |              | Storage -40~+80°C                                               |
|                 | Humi             | dity         | :85% RH or less (non-condensation)                              |
| 18)             | Dimensions       | :            | :96W x 96H x 146D (mm) (excluding protrusion)                   |
| 19)             | Weight           | :            | : Approx. 1Kg                                                   |
| 20)             | Accessories      | :            | :AC cable 3m                                                    |
|                 |                  |              | CD-ROM Operation Manual 1                                       |
|                 |                  |              | Quick Operation Manual 1                                        |
|                 |                  |              | B.C.D. Output Connector Plug 57-30360 DDK 1                     |
|                 |                  |              | when B.C.D. Option is used                                      |
|                 |                  |              | Ferrite Core B.C.D when D/A Option is used                      |
| 21)             | Standard         | EMC          | :VCCI (class A)                                                 |
|                 |                  |              | EN61326 (class A) EN61000-3-2                                   |
|                 |                  |              | EN61000-3-3                                                     |
| Safety Standard |                  | ndard        | : EN61010-1                                                     |

# 16. External View

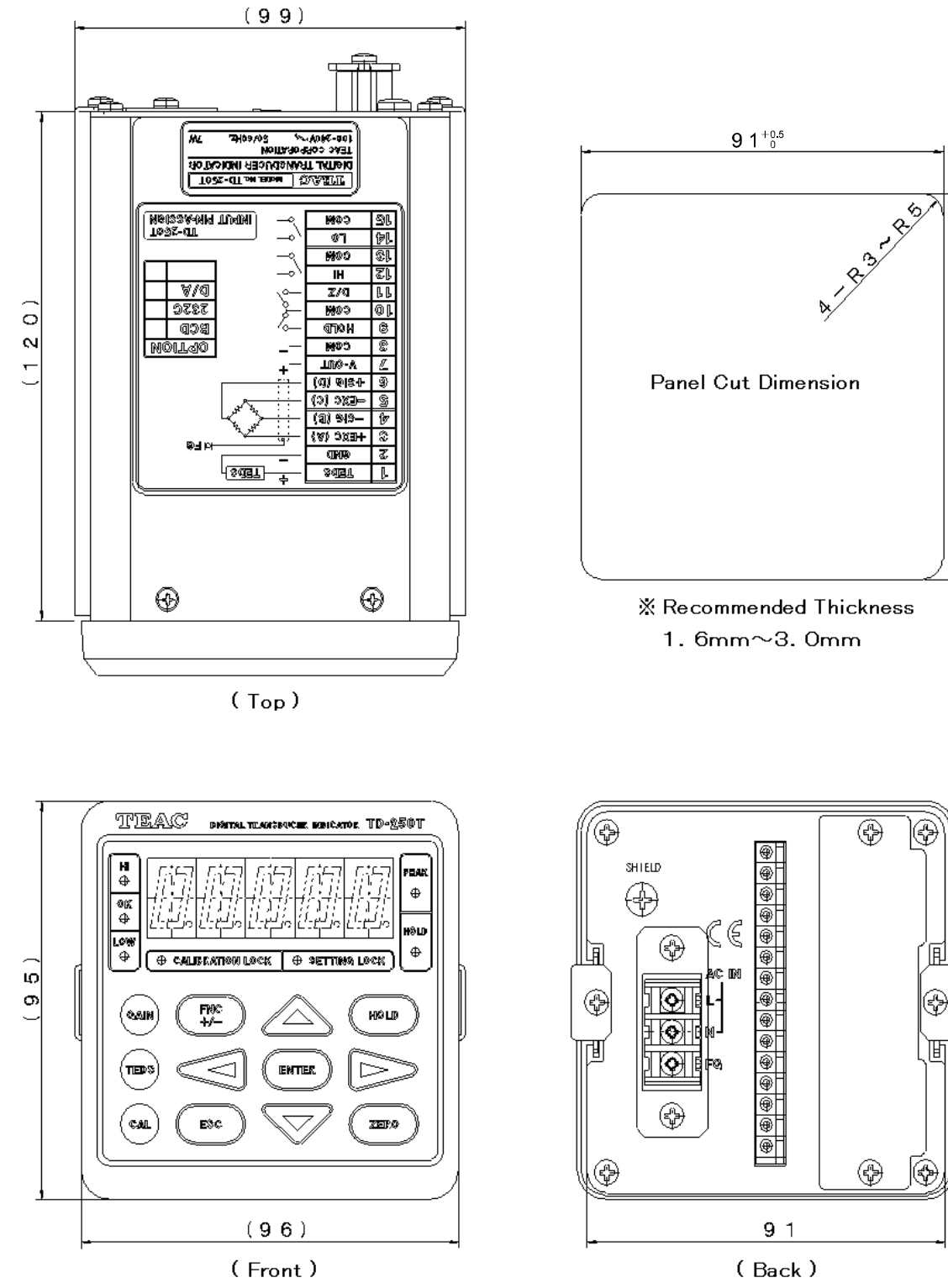

**9** 1 <sup>+0.5</sup>